## Сравнение систем Аналитическая программа

Сравнение толкателей

Компания «Метод», <u>www.method.ru</u>

## Общие сведения о программе «Сравнение систем»

#### • Область применения

Программа «Сравнение систем» - это универсальная аналитическая программа, позволяющая выбрать лучшее среди того, что можно сравнивать между собой.

Программа «Сравнение систем» является компьютерной формой реализации метода группового сравнения, который лишён основных недостатков широко известного метода парного сравнения (метода анализа иерархий).

■ Программа «Сравнение систем» имеет 4 режима работы:

- постановка задания,
- построение модели сравнения систем,
- поиск и сбор данных,
- редактирование исследовательского проекта.

В программу «Сравнение систем» включены база научно-технических данных и интернет агент, которые можно использовать при построении модели сравнения систем.

База данных программы «Сравнение систем» содержит:

- описание более 1100 технических концепций.
- полные описания 330 эффектов,
- список развёрнутых названий около 4000 эффектов,
- инженерный Справочник,
- словарь около 1000 научных и технических терминов.

## Постановка задания: общие сведения

| 💩 Сравнение систем 4.03                                                                                  |                                                                                                    |
|----------------------------------------------------------------------------------------------------|----------------------------------------------------------------------------------------------------|
| Проект вид Правка Формат Заметки Отчет Редакторы Наст;                                                   |                                                                                                    |
| 💈 Постановка задания 🕼 Сравнение систем 📓 Поис                                                           | иск и сбор данных 📝 Редактирование отчёта — Режимы работы программы                                                                                                    |
| Тип сравниваемых систем                                                                                  |                                                                                                    |
| Укажите тип сравниваемых систем во множественном числе.                                                  |                                                                                                    |
| Задание                                                                                                  |                                                                                                    |
| Опплание 🐿                                                                                               | Иллюстрация 🔁                                                                                                    |
| В<br>Пр<br>Си<br>В<br>В<br>В<br>В<br>В<br>В<br>Сроки выполнения задания: начало<br>за<br>Разработчики: † | 3 начале работы с программой необходимо сформировать задании на<br>проведение исследования, указав в нём все доступные сведения о<br>системах, которых надо сравнить между собой.<br>3 первую очередь необходимо указать сведения, которые позволят<br>зыявить показатели качества сравниваемых систем и оценить их<br>примерные значения. |
| ФИО                                                                                                    | Должность Подразделение Телефон Мобильный телефон Электронная почта                                                                                                    |
|                                                                                                    |                                                                                                    |

## Постановка задания : 1-й шаг

| Сравнение систем 4.03                                                                                                    | Yes Berger |               |         |                   |                   |  |  |  |  |  |
|----------------------------------------------------------------------------------------------------|------------|---------------|---------|-------------------|-------------------|--|--|--|--|--|
| проект вид правка формат заметки Отчет Редакторы Настрон<br>П 🕒 😂 🕼 🐺 🕺 🌡 🗈 🖻 🖉 🕫 🗶 К. 🗶 🗶 🖉                                                                                                    |            |               |         |                   |                   |  |  |  |  |  |
| 👔 Постановка задания 🖓 Сравнение систем 🖓 Поиск и сбор данных 📴 Редактирование отчёта                                                                                                    |            |               |         |                   |                   |  |  |  |  |  |
| Тип сравниваемых систем                                                                                                    |            |               |         |                   |                   |  |  |  |  |  |
| Укажите тип сравниваемых систем во множественном числе.                                                                                                    |            |               |         |                   |                   |  |  |  |  |  |
| Задание                                                                                                    |            |               |         |                   |                   |  |  |  |  |  |
| Опилания 🖅 🗙                                                                                                    |            |               |         |                   | Иллюстрация 🔽     |  |  |  |  |  |
| Надо сравнить между собой толкатели, работа которых на разных физических принципах:<br>- магнитострикция (магнитострикционный топкатель),<br>- обратный пьезозовекрический топкатель),<br>- изпиповое расширение (Гермомеханический топкатель),<br>- тепповое расширение (Гермомеханический топкатель),<br>- злектроосмос (Электроосмотический топкатель).<br>Толкатель - это техническое устройство одним из элементов которого является шток, который при функционировании толкателя совершает возвратно-поступательное движение.<br>При сравнении толкателей надо учитывать, что они будут использовать на борту космического аппарата. Это обстоятельство определяет перечень отдельных показателей, составляющих<br>интегральный показатель качества топкателя. В данном случае среди показателей топкателя надо выделить надёжность, вес, создаваемое усилие, величину перемещения штока и его<br>среднюю скорость.<br>Шаг 1. Записать текст<br>задания. |            |               |         |                   |                   |  |  |  |  |  |
| Сроки выполнения задания: начало заве                                                                                                    | ршение     |               |         |                   |                   |  |  |  |  |  |
| ФИО                                                                                                    | Должность  | Подразделение | Телефон | Мобильный телефон | Электронная почта |  |  |  |  |  |
|                                                                                                    |            |               |         |                   |                   |  |  |  |  |  |
|                                                                                                    |            |               |         |                   |                   |  |  |  |  |  |

## Постановка задания: 2-й шаг

| 🚳 Сравнение систем 4.                                           | .03                                                                                 |                                                                                         |                                                            |                                                          |                                                  |                   |   | _ 8 × |
|-----------------------------------------------------------------|-------------------------------------------------------------------------------------|-----------------------------------------------------------------------------------------|------------------------------------------------------------|----------------------------------------------------------|--------------------------------------------------|-------------------|---|-------|
| Проект Вид Правка 🤇                                             | Формат Заметки Отчёт Редакторы Настр                                                | ойки Помощь                                                                             |                                                            |                                                          |                                                  |                   |   |       |
|                                                                 | ※ 略 唱 い X   X X 또 !   22   】                                                        |                                                                                         |                                                            |                                                          |                                                  |                   |   |       |
| 🧯 Постановка задани                                             | 19 1 Л. Сравнение систем 1 03 Поиск                                                 | си обор данных 🛛 👼 Редактирование отиёта                                                |                                                            |                                                          |                                                  |                   |   |       |
| Тип сравниваемых                                                | <u>Шаг 2</u> . Указать тип ср                                                       | оавниваемых систем.                                                                     |                                                            |                                                          |                                                  |                   |   |       |
| Толкатели                                                       | _                                                                                   |                                                                                         |                                                            |                                                          |                                                  |                   |   |       |
| Задание                                                         | Тип сравниваемых                                                                    | систем является об                                                                      | язательным                                                 |                                                          |                                                  |                   |   |       |
| Опилсанияе 🖅 🗙                                                  | Элементом исходных                                                                  | х данных при работе с г                                                                 | программои.                                                |                                                          |                                                  | Иллюстрация 🖅     | ] |       |
| Надо сравнить м                                                 | ИССПЕЛОВАТЕЛЬСКОГО                                                                  | иза, оформленные проекта булут сохран                                                   | ены в базе                                                 |                                                          |                                                  |                   |   |       |
| <ul> <li>магнитострикци</li> <li>обратный пьезо</li> </ul>      | проектов программь                                                                  | и под название типа сра                                                                 | авниваемых                                                 |                                                          |                                                  |                   |   |       |
| - магнитная сила                                                | систем.                                                                             |                                                                                         | )                                                          |                                                          |                                                  |                   |   |       |
| <ul> <li>тепловое расшире</li> <li>электроосмос (эле</li> </ul> | ектроосмотический толкатель).                                                       |                                                                                         |                                                            |                                                          |                                                  |                   |   |       |
| Топкатель - это техн                                            | ническое устройство одним из эпементов                                              | з которого является шток, который при функ                                              | иионировании толкателя сов                                 | ершает возвратно-поступате                               | пьное движение                                   |                   |   |       |
|                                                                 | · · · · · · · · · · · · · · · · · · ·                                               | c                                                                                       | 0 c                                                        |                                                          | ,                                                |                   |   |       |
| При сравнении толк<br>интегральный показ                        | кателеи надо учитывать, что они будут ис<br>затель качества толкателя. В данном слу | спользовать на борту космического аппарат;<br>чае среди показателей толкателя надо выд( | а. Это обстоятельство опред<br>елить надёжность, вес, созд | еляет перечень отдельных п<br>аваемое усилие, величину п | оказателеи, составляющ<br>еремещения штока и его | их<br>)           |   |       |
| среднюю скорость.                                               |                                                                                     |                                                                                         |                                                            |                                                          |                                                  |                   |   |       |
|                                                                 |                                                                                     |                                                                                         |                                                            |                                                          |                                                  |                   |   |       |
|                                                                 |                                                                                     |                                                                                         |                                                            |                                                          |                                                  |                   |   |       |
|                                                                 |                                                                                     |                                                                                         |                                                            |                                                          |                                                  |                   |   |       |
|                                                                 |                                                                                     |                                                                                         |                                                            |                                                          |                                                  | I                 |   |       |
| Сроки выполнения за                                             | адания: начало зав                                                                  | зершение                                                                                |                                                            |                                                          |                                                  |                   |   |       |
| Разработчики: 🔛                                                 |                                                                                     |                                                                                         |                                                            |                                                          | [                                                | -                 |   |       |
|                                                                 | ФИО                                                                                 | Должность                                                                               | Подразделение                                              | Телефон                                                  | Мобильный телефон                                | Электронная почта | 1 |       |
|                                                                 |                                                                                     |                                                                                         |                                                            |                                                          |                                                  |                   | _ |       |
|                                                                 |                                                                                     |                                                                                         |                                                            |                                                          |                                                  |                   |   |       |
|                                                                 |                                                                                     |                                                                                         |                                                            |                                                          |                                                  |                   |   |       |
|                                                                 |                                                                                     |                                                                                         |                                                            |                                                          |                                                  |                   |   |       |
|                                                                 |                                                                                     |                                                                                         |                                                            |                                                          |                                                  |                   |   |       |
|                                                                 |                                                                                     |                                                                                         |                                                            |                                                          |                                                  |                   |   |       |
|                                                                 |                                                                                     |                                                                                         |                                                            |                                                          |                                                  |                   |   |       |
|                                                                 |                                                                                     |                                                                                         |                                                            |                                                          |                                                  |                   |   |       |
|                                                                 |                                                                                     |                                                                                         |                                                            |                                                          |                                                  |                   |   |       |
|                                                                 |                                                                                     |                                                                                         |                                                            |                                                          |                                                  |                   |   |       |

## Постановка задания : 3-й шаг

| 🗴 Сравнение систем 4.03                                                                                                    | ×                                                                                                    |
|----------------------------------------------------------------------------------------------------|----------------------------------------------------------------------------------------------------|
| Проект Вид Правка Формат Заметки Отчёт Редакторы Настройки Помощь<br>Правка Формат Заметки Отчёт Редакторы Настройки Помощь                                                                                                    |                                                                                                    |
|                                                                                                    |                                                                                                    |
|                                                                                                    |                                                                                                    |
| Тип сравниваемых систем                                                                                                    |                                                                                                    |
| 2722.000                                                                                                    |                                                                                                    |
|                                                                                                    | Иллострация 1                                                                                                    |
| Надо сравнить между собой толкатели, работа которых на разных физических принципах:<br>• магнитострикция (магнитострикционный толкатель),<br>• обратный пьезоэффект (пьезоэлектрический толкатель),<br>• обратный пьезоэффект (пьезоэлектрический толкатель),<br>• лектроосмос (электроосмотический толкатель),<br>• электроосмос (электроосмотический толкатель).<br>Толкатель - это техническое устройство одним из элементов которого является шток, который при функционировании толкателя совершает возе<br>При сравнении толкателей надо учитывать, что они будут использовать на борту космического аппарата. Это обстоятельство определяет переч<br>интегральный показатель качества толкателя. В данном случае среди показателей толкателя надо выделить надёжность, вес, создаваемое уск<br>среднюю скорость.<br><b>Шаг 3. Определить полноту описания задания.</b><br><b>Чтобы выполнить задания необходимо собрать</b><br>дополнительные сведения относительно принципов<br>действия сравниваемых толкателей. Для этого надо | звратно-поступательное движение.<br>чень отдельных показателей, составляющих<br>хилие, величину перемещения штока и его |
| перейти в режим «Поиск и сбор данных».                                                                                                    | /<br>Телефон Мобильный телефон Электронная почта                                                                        |
|                                                                                                    |                                                                                                    |
|                                                                                                    |                                                                                                    |

## Поиск и сбор данных: 1-й шаг

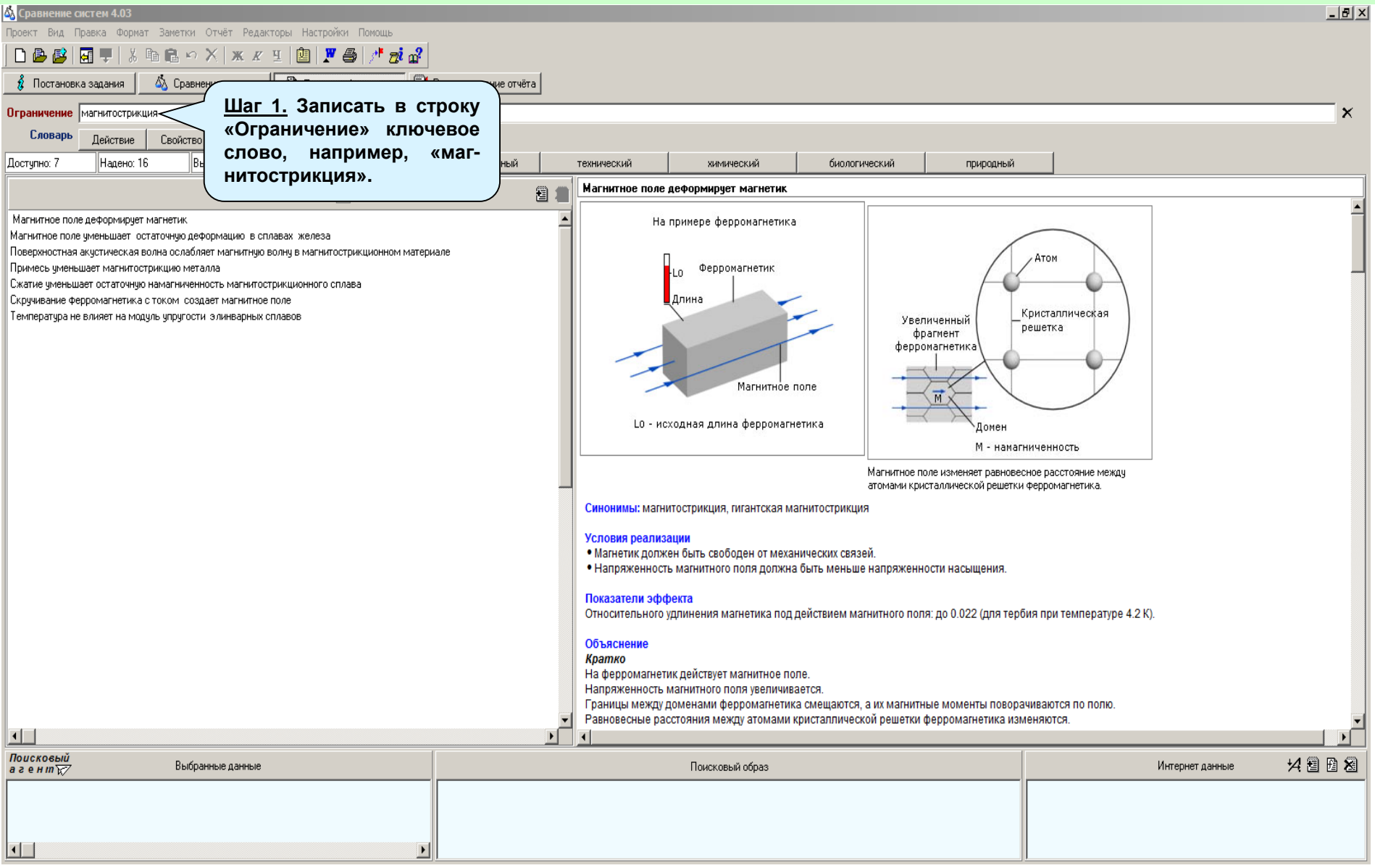

## Поиск и сбор данных : 2-й шаг

| 🚳 Сравнение систем 4.03                                                                                                    |                                                             |                               |                                  |                                         |                                       |                                     |                                                | _ 8 ×    |
|----------------------------------------------------------------------------------------------------|-------------------------------------------------------------|-------------------------------|----------------------------------|-----------------------------------------|---------------------------------------|-------------------------------------|------------------------------------------------|----------|
| Проект Вид Правка Формат Заметки Отчёт Редакторы Настройки Помощь                                                                   |                                                             |                               |                                  |                                         |                                       |                                     |                                                |          |
| D 🕹 😫   🖬 🖳 🗐 🗱 🛍 📾 🗠 🗙   🗶 🗵   🙋 🗶 🎒 🦯 🧖 🚮                                                                                         |                                                             |                               |                                  |                                         |                                       |                                     |                                                |          |
| 💈 Постановка задания 🛛 🖄 Сравнение систем 🛛 🖓 Поиск и сбор данных 📝                                                                 | Редактирование отчёта                                       |                               |                                  |                                         | o.4                                   |                                     | )                                              |          |
| Ограничение магнитострикция Индикатор разделов с выбра                                                                              | анными данными                                              |                               |                                  | <u>шаг</u>                              | <u>2.1.</u> IIP                       | осмотреть                           |                                                | ×        |
| Словарь Действие Свойство процесс объект                                                                                            | <u>aanaan</u> aanaa                                         |                               |                                  | эффект                                  | «імагни                               | пое поле                            |                                                |          |
| Доступно: 7 Надено: 16 Выбрано: динамический                                                                                        | пространственный технич                                     | ический                       | химиче                           | деформ                                  | ирует ма                              | гнетик».                            | <u>л</u>                                       |          |
| Эфекты ▼                                                                                                    |                                                             | гнитное поле<br>пи магнетик з | е деформирует<br>зафиксировать,  | магнетик<br>например, прикреп           | ить его к двум непо                   | одвижным опорам, то по              | д деиствием магнитного поля в магнетике возник | неі      |
| Магнитное поле деформирует магнетик                                                                                                 |                                                             | ханическое н                  | апряжение. Пр                    | и этом он оудет воз,                    | цеиствовать на опо                    | ры с силой н (см. раздел            | г Расчетные модели, формула 2).                |          |
| Поверхностная акустическая волна ослабляет магнитную волну в Шаг 2.2. Д                                                             | цобавить эффек <b>т</b>                                     | т ние.                        |                                  |                                         |                                       |                                     | (200)                                          |          |
| Примесь уменьшает магнитострикцию металла «Магнитное                                                                                | е поле деформи-                                             | I- <sup>и спла</sup>          | в - это сплав С М                | алым коэффициент                        | ом теплового расш                     | ирения, например, инва              | ир (30% никеля и 64% железа).                  |          |
| Сжатие уменьшает остаточную намагниченность магнитострикцис<br>Скручивание ферромагнетика с током создает магнитное поле рует магне | етик» в исследо-                                            | – ые мод                      | цели                             |                                         |                                       |                                     |                                                |          |
| Температура не влияет на модуль упругости элинварных сплавов ВАТЕЛЬСКИЙ                                                             | проект.                                                     |                               |                                  |                                         |                                       | $\Delta L = K L_0 H (1)$            |                                                |          |
|                                                                                                    |                                                             | изменени                      | е размера ферр                   | омагнетика под де                       | йствием внешнего і                    | магнитного поля, м                  |                                                |          |
|                                                                                                    | K-K                                                         | коэффициент<br>- начальный і  | т магнитострикц<br>размера ферро | ии ферромагнетика<br>магнетика вдоль си | а, м/А (м/Ампер)<br>повых пиний внешн | него магнитного поля. м             |                                                |          |
|                                                                                                    | H-I                                                         | напряженно                    | ость магнитного                  | поля, А/м                               |                                       |                                     |                                                |          |
|                                                                                                    |                                                             |                               | Πο                               | имер расчёта по фо                      | рмуле 1                               |                                     |                                                |          |
|                                                                                                    |                                                             | Символ Ра                     | азмерность                       | Минимальное                             | Максимальное                          | Реальное*                           |                                                |          |
|                                                                                                    | 4                                                           | ΔL M                          |                                  | -                                       | -                                     | 1.02 × 10 <sup>-5</sup>             |                                                |          |
|                                                                                                    | k                                                           | k м                           | I/A                              | - 21 × 10 <sup>-10</sup>                | 40 × 10 <sup>-10</sup>                | 14.6 × 10 <sup>-10</sup>            |                                                |          |
|                                                                                                    |                                                             | Lо М                          |                                  | 0                                       | 10                                    | 0.1                                 |                                                |          |
|                                                                                                    | LH LH                                                       | H A                           | /M                               | 0                                       | 3 × 10 <sup>6</sup>                   | 7 <sup>×</sup> 10 <sup>4</sup>      |                                                |          |
|                                                                                                    | * Дл                                                        | ля сплава 54                  | I%Fe + 46%Pt.                    |                                         |                                       |                                     |                                                |          |
|                                                                                                    |                                                             |                               |                                  |                                         |                                       | F = kHSE (2)                        |                                                |          |
|                                                                                                    | F-C                                                         | сила, действу                 | ующая на опорь                   | I со стороны закрег                     | пенного ферромаг                      | нетика при воздействии              | на него внешнего магнитного поля, Н (Ньютон)   |          |
|                                                                                                    | H-H                                                         | напряженно                    | ость магнитного                  | поля, А/м                               | 1, W/A                                |                                     |                                                |          |
|                                                                                                    | S-r                                                         | площадь сеч                   | ения ферромаг                    | нетика, перпендику                      | лярного направлен                     | нию магнитострикции, м <sup>2</sup> | 2                                              |          |
|                                                                                                    | 2-1                                                         | модуль упруг                  | тости ферромал                   | ienika, na (naekani                     | ,,                                    |                                     |                                                |          |
|                                                                                                    |                                                             | Cutupon D                     | Прі                              | имер расчёта по фо                      | рмуле 2                               | Poppi upo*                          |                                                |          |
|                                                                                                    | F                                                           | F H                           | азмерность                       | -                                       | -                                     | - 784**                             |                                                |          |
|                                                                                                    |                                                             | k м                           | I/A                              | - 21 × 10 <sup>-10</sup>                | 40 × 10 <sup>-10</sup>                | - 5.6 × 10 <sup>-10</sup>           |                                                | -        |
|                                                                                                    |                                                             |                               |                                  |                                         |                                       |                                     |                                                | •        |
| поисковый<br>а ген ту                                                                                                    |                                                             |                               | Поисковый                        | і образ 🗹 🛃                             |                                       |                                     | Интернет данные                                | 14 🖻 🖻 😹 |
| Эффект "Магнитное поле деформирует магнетик"                                                                                        | <ul> <li>магнитострикция</li> <li>яки пострикция</li> </ul> |                               |                                  |                                         |                                       |                                     |                                                |          |
|                                                                                                    | <ul> <li>деформация ферромагнетика</li> </ul>               |                               |                                  |                                         |                                       |                                     |                                                |          |
|                                                                                                    |                                                             |                               |                                  |                                         |                                       |                                     |                                                |          |
|                                                                                                    |                                                             |                               |                                  |                                         |                                       |                                     |                                                |          |

## Поиск и сбор данных : 3-й шаг

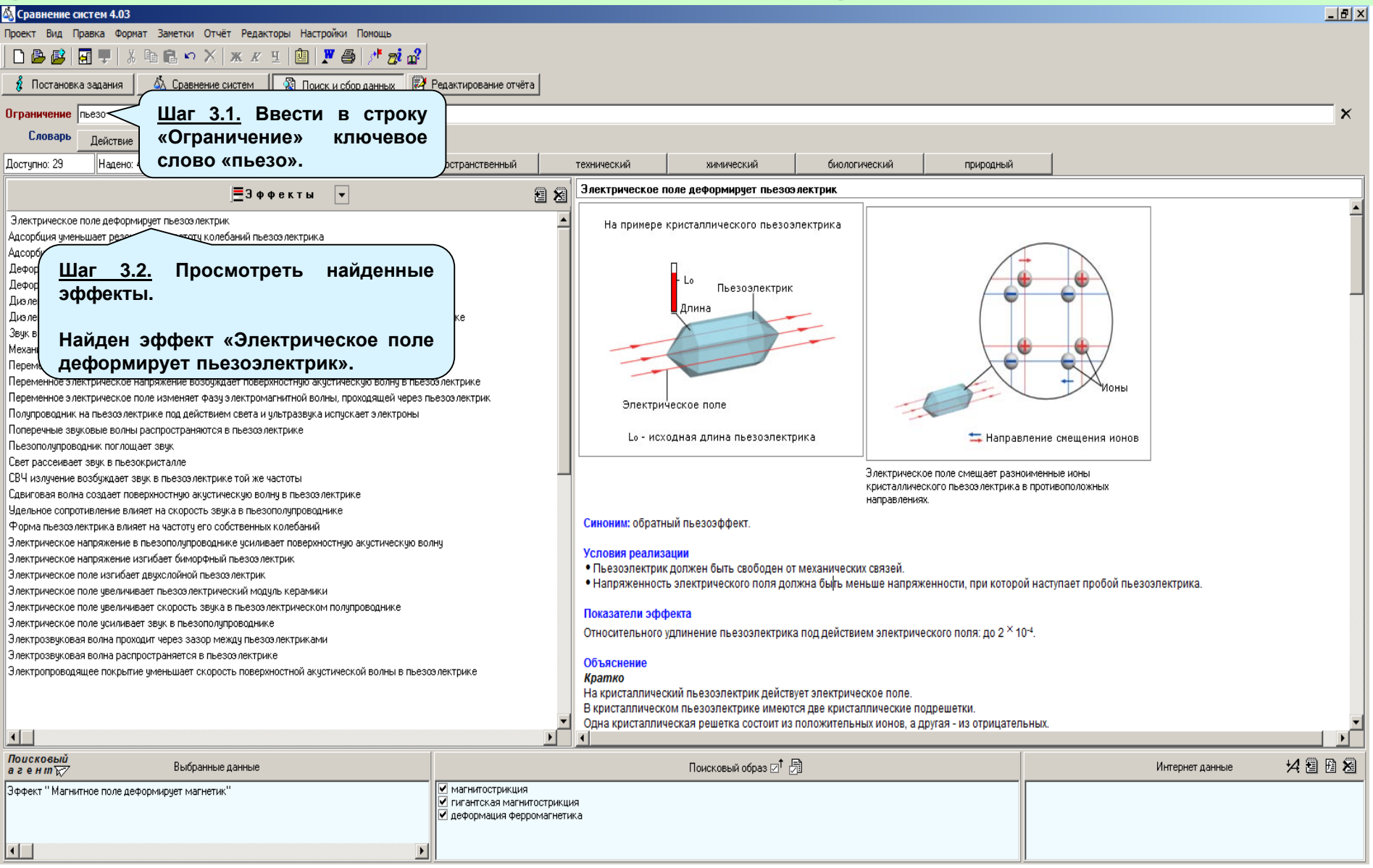

## Поиск и сбор данных : 4-й шаг

| 🚳 Сравнение систем 4.03                                                                                                    |                 |                                      |                                          |                          |                            |                                                       |  |  |  |
|----------------------------------------------------------------------------------------------------|-----------------|--------------------------------------|------------------------------------------|--------------------------|----------------------------|-------------------------------------------------------|--|--|--|
| Проект Вид Правка Формат Заметки Отчёт Редакторы Настройки Помощь                                                                                                    |                 |                                      |                                          |                          |                            |                                                       |  |  |  |
|                                                                                                    |                 |                                      |                                          |                          |                            |                                                       |  |  |  |
| 🔹 Постановка задания 🔬 Сравнение систем 👔 Поиск и сбор данных 🛃 Редактирование отчёта                                                                                                    |                 |                                      |                                          | <u>Шаг 4.1.</u>          | Просмотрет                 | ъ                                                     |  |  |  |
| Ограничение пьезо                                                                                                    |                 |                                      |                                          | эффект                   | «Электриче                 | C- X                                                  |  |  |  |
| Словарь Действие Свойство Процесс Объект                                                                                                    |                 |                                      |                                          | кое поле                 | деформируе                 | т                                                     |  |  |  |
| Доступно: 29 Надено: 48 Выбрано: 2 динамический пространственный                                                                                                    | технический     | хими                                 | ческий                                   | пьезоэле                 | ктрик».                    |                                                       |  |  |  |
| ЕЗ Ф Ф Е К Т Ы  В КЛИСТАЛЛИЧЕСКОВ ПОЕ ДЕФОРМИРУЕТ ПЬЕЗОЗЛЕКТРИК В КЛИСТАЛЛИЧЕСКОВ ПОЕ ДЕФОРМИРУЕТ ПЬЕЗОЗЛЕКТРИК В КЛИСТАЛЛИЧЕСКОМ ПЬ ВЗОЗЛЕКТРИК И МАРТСЯ ПРИ ИЗ ИЗ ИХ СОСТОИТ ИЗ ПОЛЛУИТАЛЬ И И И ОСТОИТ ИЗ ПОЛЛУИТАЛЬ И И И ОСТОИТ ИЗ ПОЛЛУИТАЛЬ И И ОТТОИТИИ З ПОЛЛУИТАЛЬ И И ОТТОИТИИ З ПОЛЛУИТАЛЬ И И И ОТТОИТИИ З ПОЛЛУИТАЛЬ И И И ОТТОИТИИ З ПОЛЛУИТАЛЬ И И ОТТОИТИИ З ПОЛЛУИТАЛЬ И И ОТТОИТИИ З ПОЛЛУИТАЛЬ И И ОТТОИТИИ З ПОЛЛУИТИИ И И ОТТОИТИИ З ПОЛЛУИТАЛЬ И И ОТТОИТИИ З ПОЛЛУИТИИ И И ОТТОИТИИ З ПОЛЛУИТИИ И И ОТТОИТИИ З ПОЛЛУИТАЛЬ И И И ОТТОИТИИ З ПОЛЛУИТИИ И И ОТТОИТИИ З ПОЛЛУИТИИ И И ОТТОИТИИ З ПОЛЛУИТИИ И И ОТТОИТИИ З ПОЛЛУИТИИ И И ОТТОИТИИ З ПОЛЛУИТИИ И И ОТТОИТИИ З ПОЛЛУИТИИ. |                 |                                      |                                          |                          |                            |                                                       |  |  |  |
| Электрическое поле деформирчет пьезоэлектрик                                                                                                    |                 | ем электрическо                      | о поля разноименн                        | ные ионы кристаллич      | еского пьезоэлектрика см   | ещаются в противоположных направлениях (электрическая |  |  |  |
| Адсорбция уменьшает резонансную частоту колебаний пьезозл                                                                                                    |                 | ьтате пьезоэле                       | стрик удлиняется вд                      | оль силовых линий э      | пектрического поля.        |                                                       |  |  |  |
| Адсорбция уменьшает частоту поверхностной акустической вол <u>шаі 4.2.</u> дооавить в исс                                                                                                    | ледова-         |                                      |                                          |                          |                            |                                                       |  |  |  |
| Деформация намагничивает пьезомагнетик Тельский проект                                                                                                    | эффект          | ектрик зафикси                       | оовать, например, у                      | становить его между      | двух неподвижных опор, то  | о под действием электрического поля в пьезоэлектрике  |  |  |  |
| Деформация пьезоз лектрика создает разность потенциалов «Эпектрическое попе                                                                                                    | лефор-          | ряжение сжати                        | я. При этом пьезоэл                      | пектрик будет давить     | на опоры с силой F (см. ра | аздел Расчетные модели, формула 2).                   |  |  |  |
| Дизлектрическая проницаемость влияет на скорость звука в п                                                                                                    | Hothoh-         |                                      |                                          |                          |                            |                                                       |  |  |  |
| Дизлектрическое покрытие уменьшает скорость поверхностной <b>МИРУЕТ ПЬЕЗОЭЛЕКТРИК».</b>                                                                                                    |                 | к - тверлый лиз                      |                                          | при определённых уг      | олих пеформациях возни     | кает электониеская поляонзания (прямой пьезоэффект) К |  |  |  |
| Звук в пьезоэлектрике создает переменное электрическое напр                                                                                                    | презознеки      | икам относятся н                     | екоторые кристалл                        | нри определенных уг      | турмалин, а так же пьезо   | карамика (различные поликристаллические               |  |  |  |
| Механическое напряжение заряжает пьезсэлектрет                                                                                                    | сегнетоэлек     | трики).                              |                                          |                          | .,,                        |                                                       |  |  |  |
| Переменное электрическое напряжение возбуждает звук в пьезсэлектрике                                                                                                    |                 |                                      |                                          |                          |                            |                                                       |  |  |  |
| Переменное электрическое напряжение возбуждает поверхностную акустическую волну в пьезоэлектрике                                                                                                    | Расчетные       | модели                               |                                          |                          |                            |                                                       |  |  |  |
| Переменное электрическое поле изменяет фазу электромагнитной волны, проходящей через пьезоэлектрик                                                                                                    |                 |                                      |                                          |                          | $\Delta L = gL_0E_{(1)}$   |                                                       |  |  |  |
| Полупроводник на пъезсалектрике под деиствием света и ультразвука испускает электроны                                                                                                    | ΔL              |                                      |                                          |                          | (1)                        |                                                       |  |  |  |
| Потеречные звуковые волны распространяются в презозлектрике                                                                                                    | измене          | ние размера (деф                     | ормация) пьезоэле                        | ектрика под деиствие     | м электрического поля, м   |                                                       |  |  |  |
| Пертонолупроводник полющает звук                                                                                                    | g - пьезомо,    | дуль пьезоэлектр                     | ика, м/в (м/вольт)<br>юктрика вполь сило | лени пиний эпоктоина     | CKOLO BOBB M               |                                                       |  |  |  |
| СВС издичение возбижлает звик в пьезовлектрике той же частоты                                                                                                    | Е - напляже     | ал длина пвезоэл<br>нность эпектоиче | ского поля В/м                           | лых линии электриче      | CKOTO HOMA, M              |                                                       |  |  |  |
| Славиговая водна создает поверхностнию акистическию водни в пьезоз дектрике                                                                                                    | E nanp///c      | interio stekipite                    | and to the man, binn                     |                          |                            |                                                       |  |  |  |
| Удельное сопротивление влияет на скорость звука в пьезополупроводнике                                                                                                    |                 | Пример расчёта по формуле 1          |                                          |                          |                            |                                                       |  |  |  |
| Форма пьезоэлектрика влияет на частоту его собственных колебаний                                                                                                    | Символ          | Размерность                          | Минимальное                              | Максимальное             | Реальное*                  |                                                       |  |  |  |
| Электрическое напряжение в пьезополупроводнике усиливает поверхностную акустическую волну                                                                                                    | ΔL              |                                      |                                          |                          | 0.5 X 40-5                 |                                                       |  |  |  |
| Электрическое напряжение изгибает биморфный пьезозлектрик                                                                                                    |                 | м                                    | -                                        | -                        | 9.5 10 4                   |                                                       |  |  |  |
| Электрическое поле изгибает двухолойной пьезозлектрик                                                                                                    | g               | м/В                                  | 0.7 × 10 <sup>-12</sup>                  | 2100 × 10 <sup>-12</sup> | 190 × 10 <sup>-12</sup>    |                                                       |  |  |  |
| Электрическое поле увеличивает пьезоэлектрический модуль керамики                                                                                                    | L_              | М                                    | 0                                        | 0.5                      | 0.05                       |                                                       |  |  |  |
| Электрическое поле увеличивает скорость звука в пьезоэлектрическом полупроводнике                                                                                                    | E               | В/м                                  | 0                                        | 3 × 10 <sup>6</sup>      | 10 <sup>6</sup>            |                                                       |  |  |  |
| Электрическое поле усиливает звук в пьезополупроводнике                                                                                                    | * Для пьезо     | керамики титанат                     | а бария.                                 |                          |                            |                                                       |  |  |  |
| Электрозвуковая волна проходит через зазор между пьезоэлектриками                                                                                                    |                 |                                      |                                          |                          |                            |                                                       |  |  |  |
| Электрозвуковая волна распространяется в пьезоэлектрике                                                                                                    |                 |                                      |                                          |                          | $F = gSED_{(2)}$           |                                                       |  |  |  |
| Электропроводящее покрытие уменьшает скорость поверхностной акустической волны в пьезоэлектрике                                                                                                    | F - сила, дей   | іствующая на опор                    | ы со стороны закре                       | епленного пьезоэлек      | трика при воздействии на   | него электрического поля, Н (Ньютон)                  |  |  |  |
|                                                                                                    | g - пьезомо,    | дуль пьезоэлектр                     | ика, м/В                                 |                          |                            |                                                       |  |  |  |
|                                                                                                    | S - площадь     | сечения пьезоэл                      | ектрика, перпендик                       | улярного направлен       | ю электрического поля, м   | 2                                                     |  |  |  |
|                                                                                                    | Е-напряже       | нность электриче                     | ского поля, В/м                          |                          |                            |                                                       |  |  |  |
|                                                                                                    |                 |                                      |                                          |                          |                            |                                                       |  |  |  |
| Поисковый<br>а ген и Гуданные данные                                                                                                    |                 | Поисков                              | ый образ 🗹 녉                             |                          |                            | Интернет данные 😾 🗄 🗟                                 |  |  |  |
| Эффект "Магнитное поле деформирует магнетик"                                                                                                    |                 |                                      |                                          |                          |                            |                                                       |  |  |  |
| Эффект "Электрическое поле деформирует пьезоэлектрик"                                                                                                    | икция<br>нетика |                                      |                                          |                          |                            |                                                       |  |  |  |
| П. Асформация ферронал                                                                                                    |                 |                                      |                                          |                          |                            |                                                       |  |  |  |
|                                                                                                    |                 |                                      |                                          |                          |                            |                                                       |  |  |  |
|                                                                                                    |                 |                                      |                                          |                          |                            |                                                       |  |  |  |

## Поиск и сбор данных : 5-й шаг

| 💩 Сравнение систем 4.03                                                                                                    |                                                                                                    | _ 8 ×    |
|----------------------------------------------------------------------------------------------------|----------------------------------------------------------------------------------------------------|----------|
| Проект Вид Правка Формат Заметки Отчёт Редакторы Настройки Помощь                                                                                           |                                                                                                    |          |
| D 🕒 📴   🖬 🛡   👃 🖻 🛍 🗠 🗙   🗶 🗷 🗉 🕲   🗶 🤩   🥂 🔊 🖓                                                                                                    |                                                                                                    |          |
| 🖇 Постановка задания 🛛 💩 Сравнение систем 🛛 🖓 Поиск и сбор данных 🔛 Редактирование отчёта                                                                   |                                                                                                    |          |
| Ограничение тепловое расширение 🗲 Шаг 5.1. Ввести в строку                                                                                                  |                                                                                                    | ×        |
| Словарь Действие Свойство «Ограничение» ключевое слово                                                                                                    |                                                                                                    |          |
| Доступно: 12 Надено: 20 Выбд «тепловое расширение».                                                                                                    | хнический биологический природный                                                                                                    |          |
|                                                                                                    | Нагрев вызывает расширение конденсированного вещества                                                                                                    |          |
|                                                                                                    |                                                                                                    | <b>_</b> |
| Насадораживание унстрацентилиссо разандство не свла<br>Нагрев вызывает расшира                                                                              |                                                                                                    |          |
| Заряжет<br>Импул<br>Криста<br>нагрея<br>Нагрея<br>Нагрея<br>Найден эффект «Нагрев вызывает<br>расширение конденсированного<br>свет с<br>вещества».          | Твердое тело<br>Температура<br>Нагрев                                                                                                    |          |
| Texcig                                                                                                    |                                                                                                    |          |
|                                                                                                    | → - направление расширения                                                                                                    |          |
|                                                                                                    |                                                                                                    |          |
|                                                                                                    | увеличивается.                                                                                                    |          |
|                                                                                                    | Синоним: тепловое расширение.                                                                                                    |          |
|                                                                                                    | Условия реализации                                                                                                    |          |
|                                                                                                    | <ul> <li>Конденсированное вещество должно быть не закреплено.</li> <li>Жепательно, чтобы конденсированное вещество было нагоето или охлаждено равномерно.</li> </ul> |          |
|                                                                                                    |                                                                                                    |          |
|                                                                                                    | Кратность изменения размера конденсированного вещество: в 1,015 раза.                                                                                                |          |
|                                                                                                    | Объяснение                                                                                                    |          |
|                                                                                                    | Кратко<br>Атомы консеренциого вешество (пре определённости теёрогого теро) колеблится абщим узлов консталлишеской решетки                                            |          |
|                                                                                                    | Связи (силы притяжения и отталкивания) удерживают атомы на некотором расстоянии друг друга.                                                                          |          |
|                                                                                                    | Твердое тело нагревают.<br>При нагреве амплитуда тепловых колебаний атомов увеличивается.                                                                            | •        |
|                                                                                                    |                                                                                                    |          |
| Поисковый<br>агенит 🔀 Выбранные данные                                                                                                    | Поисковый образ 🗁 🗟 Интернет данные 😾                                                                                                    | 283      |
| Эффект "Магнитное поле деформирует магнетик"                                                                                                    |                                                                                                    |          |
| Зффект "Электрическое поле деформирует пьезоэлектрик"<br>Эффект "Неодноводное магнитное поле создает сили, действчошчю на магнетик" Деформация ферромагнети | Kā                                                                                                    |          |
|                                                                                                    |                                                                                                    |          |
|                                                                                                    |                                                                                                    |          |

## Поиск и сбор данных : 6-й шаг

| 🚳 Сравнение систем 4.03                                                                   |                                      |                                        |                                   |                                                |                                        |                                                             |                           | _ 8 ×    |
|-------------------------------------------------------------------------------------------|--------------------------------------|----------------------------------------|-----------------------------------|------------------------------------------------|----------------------------------------|-------------------------------------------------------------|---------------------------|----------|
| Проект Вид Правка Формат Заметки Отчёт Редакторы Настройки Помощь                         |                                      |                                        |                                   |                                                |                                        |                                                             |                           |          |
| D 🕒 💕   🖬 🖵   👗 🛍 🛍 🗠 🗙   ж. ж. Ц.   🖄   🗶 🎒 🥂 🝻 🔐                                        |                                      |                                        |                                   |                                                |                                        |                                                             |                           |          |
| 🖇 Постановка задания 🛛 💩 Сравнение систем 🛛 📓 Поиск и сбор данных 🛃 Редактирование отчёта |                                      |                                        |                                   |                                                |                                        |                                                             |                           |          |
| Ограничение тепловое расширение                                                           |                                      |                                        |                                   | Illar 61                                       | Просмот                                | оеть эффект                                                 |                           | — ×      |
| Словарь Действие Свойство Процесс Объект                                                  |                                      |                                        |                                   |                                                |                                        | пасширение                                                  |                           |          |
| Доступно: 12 Надено: 20 Выбрано: 4 динамический пространственный                          | технический                          | химич                                  | еский                             | конденсир                                      |                                        | расширение                                                  |                           |          |
|                                                                                           | Нагрев вызы                          | вает расширени                         | е конденсирован                   | ного вещество                                  |                                        | вещества».                                                  | )                         |          |
|                                                                                           | большем сре                          | днем расстоянии                        | между атомами.                    | . В свою очередь увелич                        | ение расстояния м                      | ежду атомами приводит к увел                                | ичению объема твердого те | ела. В 🔺 |
| Наводораживание уменьшает тепловое р                                                      |                                      | е тело расш                            | иряется.                          |                                                |                                        |                                                             |                           |          |
| Нагрев вызывает расширение конденси Шаг 6.2. Добавить в исследова                         | ательски                             | ИЙ но толого                           |                                   |                                                |                                        |                                                             |                           | maandux  |
|                                                                                           | сширени                              | о равления.                            | Например, коэфd                   | ириются равномерно во<br>фициент пинейного рас | ширения кристалло                      | к. Козффициенты линеиного ра<br>в определяется направлением | сширения аназотпротных т  | ей (см.  |
|                                                                                           | сширени                              | му в обще                              | и случае кристал                  | лы и другие анизотропн                         | ые твердые тела пр                     | ри нагреве расширяются нерав                                | номерно.                  |          |
| Нагове вызывает анизотропное расшира КОНДЕНСИРОВАННОГО ВЕЩЕСТВА».                         |                                      | j                                      |                                   |                                                |                                        |                                                             |                           |          |
| Нагрев изгибает двухслойную пластину                                                      |                                      | енсированн                             | ых веществ при н                  | нагреве расширяются, а                         | при охлаждении - с                     | жимаются. Однако существуют                                 | исключения, например, во  | да. При  |
| Нагрев перемещает тело по наклонной опоре                                                 | нагреве в диа                        | апазоне температ                       | туры от 0 до 4 °С і               | и атмосферном давлен                           | ии вода сжимается.                     |                                                             |                           |          |
| Охлаждение вызывает расширение твёрдого тела                                              | Примечание                           |                                        |                                   |                                                |                                        |                                                             |                           |          |
| Размер зерна влияет на коэффициент теплового расширения металла                           | Коэффициен                           | т линейного расш                       | ирения кристалл                   | юв определяется напра                          | влением кристалл                       | тографических осей x, y, z. При                             | чём различие или равенств | 80       |
| Свет создает циркуляцию жидкости в замкнутом контуре                                      |                                      | αχ                                     | $\alpha_v, \alpha_z$              |                                                |                                        |                                                             |                           |          |
| Текстура поликристалла влияет на его тепловое расширение                                  | линеиных коз                         | эффициентов                            | - вдоль кр                        | оисталлографических ос                         | сеи х, у, z зависит от                 | типа симметриеи кристалла. Д                                | иля оольшинства кристалло | JB       |
|                                                                                           | $\alpha_x \neq \alpha_y \neq \alpha$ | <sup>z</sup> . Исключением             | являются кристал                  | ллы с кубической структ                        | урой, у которых <sup>ос</sup> х        | $=\alpha_y = \alpha_z = \alpha_z$                           |                           |          |
|                                                                                           | Расчетные м                          | юдели                                  |                                   |                                                |                                        |                                                             |                           |          |
|                                                                                           |                                      |                                        |                                   |                                                | $\Delta L = \alpha L_0 \Delta T_{(4)}$ |                                                             |                           |          |
|                                                                                           |                                      |                                        |                                   |                                                | ° (1)                                  |                                                             |                           |          |
|                                                                                           | - изменен                            | ние длины твёрдо                       | го тела при изме                  | енении его температурь                         | I, M                                   |                                                             |                           |          |
|                                                                                           | α - коэффиці                         | иент линейного ра<br>полого тепа перег | асширения твёрд<br>началом измен  | ого тела, 1/К (1/Кельвин                       | l)<br>L M                              |                                                             |                           |          |
|                                                                                           | ∆Т -изменен                          | ии температуры т                       | вердого тела, К                   |                                                | .,                                     |                                                             |                           |          |
|                                                                                           |                                      | П                                      | имер расчёта по                   | о формуле 1                                    |                                        |                                                             |                           |          |
|                                                                                           | Символ                               | Размерность                            | Минимальное                       | Максимальное                                   | Реальное*                              | ]                                                           |                           |          |
|                                                                                           | ΔL                                   | М                                      | -                                 | -                                              | 2.29 × 10-3                            |                                                             |                           |          |
|                                                                                           | α                                    | 1/K                                    | 0.5 <sup>×</sup> 10 <sup>-6</sup> | 70 <sup>×</sup> 10 <sup>-6</sup>               | 22.9 × 10-6                            | 1                                                           |                           |          |
|                                                                                           | Lo                                   | Μ                                      | 0                                 | 10 <sup>3</sup>                                | 1                                      | ]                                                           |                           |          |
|                                                                                           | ΔΤ                                   | К                                      | 0                                 | ~2000                                          | 100                                    |                                                             |                           |          |
|                                                                                           | * Для алюми                          | ния.                                   |                                   |                                                |                                        | -                                                           |                           | -        |
|                                                                                           |                                      |                                        |                                   |                                                |                                        |                                                             |                           |          |
| Поисковый<br>агенит 🕎 Выбранные данные                                                    |                                      | Поисковь                               | й образ 🗹 🗐                       |                                                |                                        | Инт                                                         | ернет данные 🛛 🛃          | 8 B 8    |
| Эффект "Магнитное поле деформирует магнетик"                                              |                                      |                                        |                                   |                                                |                                        |                                                             |                           |          |
| Эффект "Электрическое поле деформирует пьезоэлектрик"                                     | ция<br>ика                           |                                        |                                   |                                                |                                        |                                                             |                           |          |
| Эффект "Неоднородное магнитное поле создает силу, действующую на магнетик"                | PING                                 |                                        |                                   |                                                |                                        |                                                             |                           |          |
| Эффект "Нагрев вызывает расширение конденсированного вешества"                            |                                      |                                        |                                   |                                                |                                        |                                                             |                           |          |
|                                                                                           |                                      |                                        |                                   |                                                |                                        | 1                                                           |                           |          |

## Поиск и сбор данных : 7-й шаг

| 🖏 Сравнение систем 4.03                                                                                                    |                                                                                                    |                                                                                                    |                                                                                                    |                                                      | <u>_ 8 ×</u> |
|----------------------------------------------------------------------------------------------------|----------------------------------------------------------------------------------------------------|----------------------------------------------------------------------------------------------------|----------------------------------------------------------------------------------------------------|------------------------------------------------------|--------------|
| Проект Вид Правка Формат Заметки Отчёт Редакторы Настройки Помощь  Вид Провид Формат Заметки Отчёт Редакторы Настройки Помощь  Вид Провид Формат Заметки Отчёт Редакторы Настройки Помощь  Вид Провид Формат Заметки Отчёт Редакторы Настройки Помощь  Вид Провид Формат Заметки Отчёт Редакторы Настройки Помощь  Вид Провид Формат Заметки Отчёт Редакторы Настройки Помощь  Вид Провид Формат Заметки Отчёт Редакторы Настройки Помощь  Вид Провид Формат Заметки Отчёт Редакторы Настройки Помощь  Вид Провид Формат Заметки Отчёт Редакторы Настройки Помощь  Вид Провид Формат Заметки Отчёт Редакторы Настройки Помощь  Вид Провид Формат Заметки Отчёт Редакторы Настройки Помощь  Вид Провид Формат Заметки Отчёт Редакторы Настройки Помощь  Вид Провид Формат Заметки Отчёт Редакторы Настройки Помощь  Вид Провид Формат Заметки Отчёт Редакторы Настройки Помощь Вид Провид Формат Заметки Отчёт Редакторы Настройки Помощь Вид Провид Формат Заметки Отчёт Редакторы Настройки Помощь Вид Провид Формат Заметки Отчёт Редакторы Настройки Помощь Вид Провид Формат Заметки Отчёт Редакторы Вид Помощь Вид Провид Вид Помощь Вид Провид Вид Помощь Вид Провид Вид Помощь Вид Помощь В | -                                                                                                    |                                                                                                    |                                                                                                    |                                                      |              |
| В Постановка задания         Срочиние свой         Шаг         7.1.         Ввести в ст<br>«Ограничение»         ст<br>ключе           Словарь         Действие         Свой         Свой         слово         «Электроосмос».                                                                                                    | енне отчёта<br>ООКУ<br>ЭВОС                                                                             | технический биологи                                                                                                    | ческий природный                                                                                                  |                                                      | ×            |
| 📑 Эффекты 💌                                                                                                    | 8 8                                                                                                    | Электрическое напряжение перемещает раствор элек                                                                                                    | тролита через пористую мембрану                                                                                   | y                                                    |              |
| Злектрическое напряжение перемещает раствор электролита через пористую мембрану<br><u>Шаг 7.2.</u> Просмотреть найденные<br>эффекты.<br>Найден эффект «Электрическое<br>напряжение перемещает раствор<br>электролита через пористую<br>мембрану».                                                                                                    |                                                                                                    | Электролит<br>Электрод<br>Составите<br>Пористая<br>менбрана                                                                                               | Электрическое<br>поле<br>основы<br>раствора<br>Анион<br>Катион<br>Оверхность<br>поры<br>направление движения и де | е<br>Двойной<br>электрический<br>спой<br>ействия сил |              |
|                                                                                                    |                                                                                                    |                                                                                                    | Электрическое поле перемещает внеши<br>двойного электрического слоя.                                              | нюю подвижную часть                                  |              |
|                                                                                                    |                                                                                                    | Синоним: электроосмос.<br>Условия реализации<br>• В электролите должна быть расположена пористая ме<br>• Вдоль пористой мембраны должно быть приложено эл | ембрана (капилляр).<br>пектрическое напряжение.                                                                   |                                                      |              |
|                                                                                                    |                                                                                                    | Показатели эффекта<br>Скорость движения электролита через пористую мембра                                                                                 | ану: до 10 <sup>-3</sup> м/с.                                                                                     |                                                      |              |
| <b>I</b>                                                                                                    | Б                                                                                                    | Объяснение<br>Кратко<br>В объеме раствора электролита находится пористая мем<br>По разные стороны мембраны расположены сетчатые э                         | мбрана.<br>лектроды.                                                                                              |                                                      | <b>_</b> _   |
| Поисковый<br>агентъд Выбранные данные                                                                                                    |                                                                                                    | Поисковый образ ⊡† 🗟                                                                                                    |                                                                                                    | Интернет данные                                      | 14 8 B 8     |
| Зффект "Магнитное поле деформирует магнетик"<br>Эффект "Электрическое поле деформирует пьезоз лектрик"<br>Эффект "Неоднородное магнитное поле создает силу, действующую на магнетик"<br>Эффект "Нагрев вызывает расширение конденсированного вещества"<br>▼                                                                                                    | <ul> <li>Магнитострикция</li> <li>Гигантская магнитострикци</li> <li>деформация ферромагнети</li> </ul> | —<br>a<br>                                                                                                    |                                                                                                    |                                                      |              |

## Поиск и сбор данных : 8-й шаг

| 🚳 Сравнение си       | ктем 4.03                                       |                                             |                               |                                                                                |                          |                    |                                           |                                                     |                                                    |                                           |                         | <u>_ 8 ×</u>  |
|----------------------|-------------------------------------------------|---------------------------------------------|-------------------------------|--------------------------------------------------------------------------------|--------------------------|--------------------|-------------------------------------------|-----------------------------------------------------|----------------------------------------------------|-------------------------------------------|-------------------------|---------------|
| Проект Вид Пр        | равка Формат Заметки                            | и Отчёт Редактор                            | ры Настройки Помощь           |                                                                                |                          |                    |                                           |                                                     |                                                    |                                           |                         |               |
| 🗅 🗳 🥵                | 3 🛡   👗 🖻 🖻 🕷                                   | ×   ж ∦ ⊻                                   | 🖭   🗶 🎒 🥂 🗖                   |                                                                                |                          |                    |                                           |                                                     |                                                    |                                           |                         |               |
| 💈 Постановка         | а задания 🛛 💩 Сра                               | знение систем                               | 📓 Поиск и сбор данных         | Редактирование отчёта                                                          |                          |                    | C                                         | 111az 0.4                                           | <b></b>                                            |                                           |                         |               |
| Ограничение          |                                                 |                                             |                               |                                                                                |                          |                    |                                           | <u>шаг 8.1.</u>                                     | просмотрет                                         | гь эффект                                 |                         | ×             |
| Словаль              |                                                 |                                             |                               |                                                                                |                          |                    |                                           | «Электричес                                         | кое                                                | напряжение                                |                         | <u> </u>      |
|                      | Действие Свойст                                 | во Процесс                                  | Объект                        |                                                                                |                          |                    |                                           | перемещает                                          | раствор з                                          | электролита                               |                         |               |
| Доступно: 1          | Надено: 3                                       | Выбрано: 5                                  | динамический                  | пространственный                                                               | технический              | ХИМИЧ              | еский                                     | через порис                                         | гую мембра                                         | Hy».                                      | )                       | 1             |
|                      |                                                 | =3φφ                                        | екты 🔻                        | 2 8                                                                            | Электрическ              | кое напряжение п   | еремещает рас                             | створ электр                                        | пористую мембран                                   | 9                                         |                         |               |
| Электрическое н      | напряжение перемещает                           | раствор электролит                          | а через пористую мембрану     |                                                                                | Оримечание               | ə.                 |                                           |                                                     |                                                    |                                           |                         | 4             |
|                      | (                                               |                                             |                               |                                                                                |                          | тносится к г       | руппе так назыв                           | заемых электрокинетиче                              | ских явлений. Этот эфо                             | рект был открыты в 1809 г.                | . Ф. Ф. Рсйесом. В 1852 | г. Г. Видеман |
|                      |                                                 | <u>шаг 8.</u>                               | <u>2.</u> дооавить            | в исследова                                                                    | тельски                  | льность ве         | нь скорости осм<br>ещества определ        | ютического течения силе<br>ляется энергией связи эл | тока, текущего между<br>тектронов. находящихс      | электродами.<br>я на внешней оболочке его | о атомов. Разница       |               |
|                      |                                                 | проект                                      | эффект «Эле                   | ктрическое наг                                                                 | пряжени                  | 1е ности парь      | і веществ выраж                           | кается через электрокин                             | етический потенциал.                               |                                           |                         |               |
|                      |                                                 | переме                                      | цает раство                   | р электролита                                                                  | а чере                   | 93                 |                                           |                                                     |                                                    |                                           |                         |               |
|                      | l                                               | пористу                                     | ию мембрану».                 |                                                                                |                          |                    |                                           |                                                     | $V = \frac{\varepsilon \varepsilon_0 U\zeta}{n d}$ |                                           |                         |               |
|                      |                                                 |                                             |                               |                                                                                | V - скорость             | движения электр    | о <i>лита</i> через по                    | ористую мембрану под д                              | ействием электрическ                               | ого напряжения, м/с                       |                         |               |
|                      |                                                 |                                             |                               |                                                                                | ε - относите             | ельная диэлектрич  | ческая проница                            | емость электролита                                  |                                                    |                                           |                         |               |
|                      |                                                 |                                             |                               |                                                                                | <sup>8</sup> 0 - электри | ческая постоянна   | я = 8.85 <sup>×</sup> 10 <sup>-12</sup> Ф | Ф/м (Фарада/метр)                                   |                                                    |                                           |                         |               |
|                      |                                                 |                                             |                               |                                                                                | U - электрич             | еское напряжени    | е, приложенное                            | е к электродам, между ко                            | торыми находится мен                               | ибрана, В (Вольт)                         |                         |               |
|                      |                                                 |                                             |                               |                                                                                | <sup>С</sup> - электрок  | инетический поте   | нциал пары эле                            | жтролит - материал мем                              | браны, В                                           |                                           |                         |               |
|                      |                                                 |                                             |                               |                                                                                | <sup>η</sup> -динамиче   | еская вязкость эле | ектролита, Па·с                           |                                                     |                                                    |                                           |                         |               |
|                      |                                                 |                                             |                               |                                                                                | d - расстоян             | ие между электро;  | дами, м                                   |                                                     |                                                    |                                           |                         |               |
|                      |                                                 |                                             |                               |                                                                                |                          |                    | Пример ра                                 | счёта                                               |                                                    |                                           |                         |               |
|                      |                                                 |                                             |                               |                                                                                | Символ                   | Размерность        | Минимальное                               | е Максимальное                                      | Реальное*                                          |                                           |                         |               |
|                      |                                                 |                                             |                               |                                                                                | V                        | м/с                | -                                         | -                                                   | 3.46 <sup>×</sup> 10 <sup>-4</sup>                 |                                           |                         |               |
|                      |                                                 |                                             |                               |                                                                                | 8                        |                    | 2.27                                      | 78.25                                               | 78.25                                              |                                           |                         |               |
|                      |                                                 |                                             |                               |                                                                                | ε <sub>0</sub>           | Ф/м                |                                           |                                                     | 8.85 × 10 <sup>-12</sup>                           |                                           |                         |               |
|                      |                                                 |                                             |                               |                                                                                | U                        | В                  | 0                                         | 1000                                                | 100                                                |                                           |                         |               |
|                      |                                                 |                                             |                               |                                                                                | ς                        | В                  | 1.4 × 10-2                                | 5 × 10-2                                            | 5 <sup>×</sup> 10 <sup>-2</sup>                    |                                           |                         |               |
|                      |                                                 |                                             |                               |                                                                                | η                        | Па-с               | 0.33 <sup>×</sup> 10 <sup>-3</sup>        | 1367 × 10-3                                         | 1.05 <sup>×</sup> 10 <sup>-3</sup>                 |                                           |                         |               |
|                      |                                                 |                                             |                               |                                                                                | d                        | М                  | 0                                         | 1                                                   | 10-2                                               |                                           |                         |               |
| •                    |                                                 |                                             |                               | F                                                                              | ^ для воды в             | стеклянном капи    | лляре (меморан                            | не).                                                |                                                    |                                           |                         |               |
| Поисковый<br>агент 😿 | Выб                                             | іранные данные                              |                               |                                                                                |                          | Поисковь           | ий образ 🗹 🛱                              |                                                     |                                                    | Ин                                        | пернет данные           | ×208          |
| Эффект "Магнит       | ное поле деформирует м                          | агнетик"                                    |                               | магнитострикция                                                                |                          |                    |                                           |                                                     |                                                    |                                           |                         |               |
| Эффект "Электр       | ическое поле деформиру                          | јет пьезоэлектрик"                          |                               | <ul> <li>гигантская магнитострикци</li> <li>деформация ферромагнети</li> </ul> | ія<br>ка                 |                    |                                           |                                                     |                                                    |                                           |                         |               |
| Эффект "Неодно       | ородное магнитное поле<br>вызывает расширачию : | создает силу, действ<br>конденсированного з | зующую на магнетик"           |                                                                                |                          |                    |                                           |                                                     |                                                    |                                           |                         |               |
| Зффект "Электр       | ическое напряжение пер                          | емещает раствор эл                          | ектролита через пористчю мем. | -1                                                                             |                          |                    |                                           |                                                     |                                                    |                                           |                         |               |
| •                    |                                                 |                                             | E E                           |                                                                                |                          |                    |                                           |                                                     |                                                    |                                           |                         |               |
|                      |                                                 |                                             |                               |                                                                                |                          |                    |                                           |                                                     |                                                    |                                           |                         |               |

## Поиск и сбор данных : 9-й шаг

#### (поиск дополнительных данных в Интернете)

| Сравнение систем 4.03                                                                                                    |                         | _ 8 × |
|----------------------------------------------------------------------------------------------------|-------------------------|-------|
| Проект Вид Правка Формат Заметки Отчёт Редакторы Настройки 🧹 Шаг 9.1. Открыть окно                                                                                                    |                         |       |
|                                                                                                    |                         |       |
| в полити в солити в с                                                                                                    |                         |       |
|                                                                                                    |                         |       |
| Ограничение                                                                                                    |                         |       |
| Словарь Действие Свойство Процесс Объект Настройки                                                                                                    |                         |       |
| Доступно: 4110 Найдено: 6324 Выбрано: 5 динамии Раскладкка клавиатуры по умолчанию: ПОИСКОВЫЙ АГЕНТ                                                                                                    |                         |       |
| С русскоязычная раскладка                                                                                                    |                         |       |
| ■ЗФФЕКТЫ С англоязычная раскладка                                                                                                    |                         |       |
| Анизотропный кристалл эллиптически поляризует прошедший через него све                                                                                                    |                         |       |
| Быстрое охлаждение превращает расплав (жидкость) в аморфное вещество 📀 Яндекс С GoogleChrome C InternetExplorer C Fierfox C Opera C Safari                                                                                                    |                         |       |
| Вакуумирование ускоряет дегазацию поверхностного слоя конденсированно                                                                                                    |                         |       |
| Вещество замедляет заряженные частицы                                                                                                    | Обыкновенная            |       |
| Вещество испускает тепловое излучение Шаг 9.2. Выбрать браузер                                                                                                    | волна                   |       |
| Вещество отражает быстрые нейтроны для Поискового агента                                                                                                    |                         |       |
| Bewecteo nornowaer seyk                                                                                                    |                         |       |
| Вещество поглощает подводимое тепло                                                                                                    | $\leq D$                |       |
| Вещество под действием гамма- или рентгеновского излучения испускает ха                                                                                                    |                         |       |
| Вещество под действием гамма-излучения испускает нейтроны                                                                                                    | Неорыкновенная          |       |
| Вещество под действием ионизирующего излучения испускает свет                                                                                                    |                         |       |
| Вещество под действием позитронов испускает гамма-излучение                                                                                                    |                         |       |
| Вещество под действием пучка электронов испускает характеристическое ре                                                                                                    | звой волны              |       |
| Вещество рассеивает гамма-излучение                                                                                                    | световой волны          |       |
| Вещество резонансно поглощает медленные электроны                                                                                                    | етовой волны            |       |
| Взаимодействие двук звуковых воли в веществе возбуждает акустические о                                                                                                    | венная и необыкновенная |       |
| Взрыв кумулятивного заряда создает кумулятивную струю                                                                                                    | 36.                     |       |
| bable harpeseer ras                                                                                                    |                         |       |
| ворые создает в веществе ударную волну                                                                                                    |                         |       |
| Бирадии создает силу, деиствроидо на асминиетричное тело в жидкости                                                                                                    |                         |       |
|                                                                                                    |                         |       |
|                                                                                                    |                         |       |
| ращение должет прика песеративает плоскоста полярнаеции проведшего со<br>Возщение у полавитира велисти с пола полавитира с полавитира с полавитира с полавитира с полавитира с полавитира<br>Воздение и полавитира велистира с полавитира с полавитира с полавитира с полавитира с полавитира с полавитира с |                         |       |
|                                                                                                    |                         |       |
| 4. Выберете поисковую систему для Поискового агента.                                                                                                    |                         |       |
| Поисковые системы:                                                                                                    | 1.                      |       |
| Вращение чеслучивает размер твёрдого тел СИСТЕМУ ДЛЯ ПОИСКОВОГО АГЕНТА.                                                                                                    |                         |       |
| Высочастотный звук снижает турбулентность тогока жидкои средон                                                                                                    |                         |       |
| Газ под действием лазерного излучения испускает высокочастотное электрс 5 Проверте настройку Поискогого агента Отменить настройку                                                                                                    |                         | -     |
|                                                                                                    |                         |       |
| Поисковый<br>а гени 😿 Выбранные данные                                                                                                    | Интернет данные 🦊       | 88    |
| Зффект "Магнитное поле деформирует магнетик"                                                                                                    |                         |       |
| Эффект "Электрическое поле деформирует пьезозлектрик"                                                                                                    |                         |       |
| Эффект "Неоднородное магнитное поле создает силу, действующую на магнетик" 🔟 💆 деформация ферромагнетика                                                                                                    |                         |       |
| Эффект "Нагрев вызывает расширение конденсированного вещества"                                                                                                    |                         |       |
| Эффект "Электрическое напряжение перемещает раствор электролита через пористую мек                                                                                                    |                         |       |
|                                                                                                    |                         |       |
|                                                                                                    | <u> </u>                |       |

## Поиск и сбор данных : 10-й шаг

#### (поиск дополнительных данных в Интернете)

| 🔕 Сравнение систем 4.03                                                                               |                                                                                                    |                                                                      |
|----------------------------------------------------------------------------------------------------|----------------------------------------------------------------------------------------------------|----------------------------------------------------------------------|
| Проект Вид Правка Формат Заметки Отчёт Редакторы Настройки Помощь                                     |                                                                                                    |                                                                      |
| D 🕒 🗳   🖬 🛡   🖇 🛍 🛍 🗠 🗙 🗶 🗉 🛍   🗶 🎒 🧨 🔐                                                               |                                                                                                    |                                                                      |
| 🖇 Постановка задания 🛛 🖧 Сравнение систем                                                             |                                                                                                    |                                                                      |
| Ограничение магнигострикционный двигатель Шаг 10.1. Записати                                          | ть в строку «Ограничение» ключевое слово 占                                                                                 | ×                                                                    |
| Споварь п х С х П «магнитострикцио                                                                    | онный двигатель»                                                                                                    |                                                                      |
| Деиствие Своиство Процес                                                                              |                                                                                                    |                                                                      |
| Перед прямым по                                                                                       | оиском в Интернете в строке «Ограничение»                                                                                  | природныи                                                            |
| <b>ГК</b> надо указать ключ                                                                           | чевое слово.                                                                                                    | м поле перемещает тело, и создаёт силу                               |
| Колебание размера ферромагнетика в переменном магнитном поле вращает тело и создаёт момент            | ят силы                                                                                                    |                                                                      |
| Колебание размера ферромагнетика в переменном магнитном поле перемещает тело, и создаёт сил           |                                                                                                    |                                                                      |
|                                                                                                    | Перемещать и                                                                                                    |                                                                      |
| <u>Шаг 10.2.</u> Добавить найденную конце                                                             | цепцию в                                                                                                    |                                                                      |
| исследовательский отчёт.                                                                              | Сила                                                                                                    |                                                                      |
|                                                                                                    | Соленонд Пелеменное                                                                                                    |                                                                      |
| После ключевого слова в базе                                                                          | Ферроманитный магнитное поле                                                                                               |                                                                      |
| найдена интересная концепция.                                                                         | Синоним: магнитострикционный двигатель.                                                                                    |                                                                      |
|                                                                                                    |                                                                                                    | 1                                                                    |
|                                                                                                    | Описание<br>Основными элементами магнитострикционного двигателя явля:                                                      | ется соленоид, ферромагнитный стержень, трансмиссия и шток           |
|                                                                                                    | Стержень находится внутри обмотки соленоида.                                                                               |                                                                      |
|                                                                                                    | Один конец стержня соединен с корпусом двигателя, а другои - о<br>На клеммы соленоид подают переменное электрическое напря | странсмиссиеи.<br>Эжение.                                            |
|                                                                                                    | В обмотке соленоида течёт переменный ток (закон Ома).                                                                      | un Oneren Brennen)                                                   |
|                                                                                                    | Переменный ток создает переменное магнитное поле (закон ы<br>Под действием переменного магнитного поля длина стержня п     | ио - Савара - Лапласа).<br>ериодически изменяется (магнитострикция). |
|                                                                                                    | Трансмиссия преобразует колебание длины стержня в переме                                                                   | цение штока и создаёт силу.                                          |
|                                                                                                    | Достоинства                                                                                                    |                                                                      |
|                                                                                                    | Позволяет создать большого усилия.                                                                                         |                                                                      |
|                                                                                                    |                                                                                                    |                                                                      |
|                                                                                                    | Основные эффекты 🕄 🛛 2 10                                                                                                  | Шаг 10.3. Переключить Поискового агента на                           |
|                                                                                                    | Электрическое напряжение создает ток в проводнике                                                                          | поиск данных в Интернете по запросу,                                 |
|                                                                                                    | Магнитное поле деформирует магнетик                                                                                        | записанному в строку «Ограничение».                                  |
|                                                                                                    |                                                                                                    |                                                                      |
| Поисковый                                                                                             |                                                                                                    |                                                                      |
| а ген и 😿 Выбранные данные                                                                            | Поисковый образ 🗹 🗇                                                                                                    | Интернет данные А 🗄 🖄                                                |
| Эффект "Магнитное поле деформирует магнетик"<br>Эффект "Электрическое поле деформирует пьезовлектрик" | магнитострикция<br>гигантская магнитострикция                                                                              |                                                                      |
| Эффект "Неоднородное магнитное поле создает силу, действующую на магнетик"                            | деформация ферромагнетика                                                                                                  |                                                                      |
| Зффект "Нагрев вызывает расширение конденсированного вещества"                                        |                                                                                                    | Поискового агента.                                                   |
| Концепция "Колебание размера ферромагнетика в переменном магнитном поле перемещає 🔽                   |                                                                                                    |                                                                      |
|                                                                                                    |                                                                                                    |                                                                      |

### Поиск и сбор данных : 11-й шаг (поиск дополнительных данных в Интернете)

| ) 🖒 🔒 studfile.net                                                                                                    | Магнитострикционные исполнительные устройства                                                                                                    |
|----------------------------------------------------------------------------------------------------|----------------------------------------------------------------------------------------------------|
| <ul> <li>Электромеханические преобразователи<br/>специального назначения</li> </ul>                                                                                                    | Резонансные устройства характеризуются тем, что                                                                                                    |
| <ul> <li>Математическая модель</li> <li>пьезоэлектрического двигателя</li> </ul>                                                                                                    | магнитострикционный элемент совершает резонансные колебания и непосредственно воздействует на объект. Чаще всего используются как<br>излучатели акустических колебаний.                                                                                                    |
| пьезоэлектрического двигателя<br>• Магнитострикционные исполнительные<br>устройства<br>• Математическая модель<br>магнитострикционного двигателя<br>Рассеивания;I-ток в обмотке;н-<br>напряженность магнитного поля;m-<br>перемещаемая масса. | <ul> <li>напитететрикционный оконолите совершего резолителые коносилия и полосредственно возделетнует на косовки: наде всего используются нак излучатели акустических колебаний.</li> <li>Нерезонансные непрерывного действияотличаются тем, что в них получаемые перемещения изменяются линейно в функции приложенного напряжения и величина ограничена магнитострикцией насыщения. Они в свою очередь могут быть разделены на преобразователи</li> <li>толкающего (тянущего) типа, которые перемещают объект по направляющим, упираясь в неподвижную опору;</li> <li>поддерживающего типа, которые не только перемещают исполнительный орган, но и служат его опорой (магнитострикционные опоры).</li> <li>Такие устройства чаще применяются в различных прецизионных электромеханических системах автоматического управления.</li> <li>Импульсные (шаговые) устройства представляют собой преобразователи шагового действия с фиксирующими элементами (по аналогии с пьезоэлектрическими шаговыми двигателями). Перемещение исполчительного органа получается в результате суммирования нескольких импульсных перемещений.</li> <li>Особенности конструктивного исполнения</li> <li>В системах автоматики находят применение после констоукций</li> </ul> |
|                                                                                                    | Рассмотрим сначала магнитострикционные преобразователи, использующие деформацию растяжения (сжатия) рис.12.3.                                                                                                    |

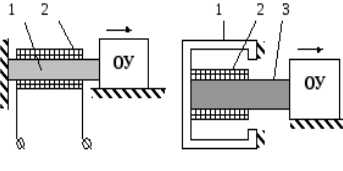

двигатель

Рис.12.4. Дифференциальный Рис.12.3.Нерез онансный магнитострикционный двигатель.

Содержание

Основу их конструкции составляет стержень из магнитострикционного материала 1 с оомоткои 2 для создания магнитного поля. Длина такого стержня, как правило, значительно превышает поперечные размеры. Его сечение может быть сплошным круглым, полым, прямоугольным, а также он может быть собран из отдельных пластин. В простейшем случае один конец стержня зажат неподвижно, а другой взаимодействует с объектом управления. При намагничивании стержень изменяет свои геометрические размеры и перемещает объект по направляющим. Недостатком таких устройств магилострикционный ЯВЛЯЕТСЯ ТО, ЧТО ОНИ ИМЕЮТ МАЛЫЙ ДИАПАЗОН ПЕРЕМЕЩЕНИЙ И ЗНАЧИТЕЛЬНУЮ ТЕМПЕРАТУРНУЮ погрешность (тепловые деформации сравнимы по величине с магнитострикционными).

С целью увеличения диапазона перемещений и компенсации температурных погрешностей конструкция двигателя выполняется по дифференциальной схеме (по аналогии с дифференциальным пьезодвигателем) рис.12.4. В таком двигателе корпус 1 и стержень 3

## Поиск и сбор данных : 12-й шаг

#### (поиск дополнительных данных в Интернете)

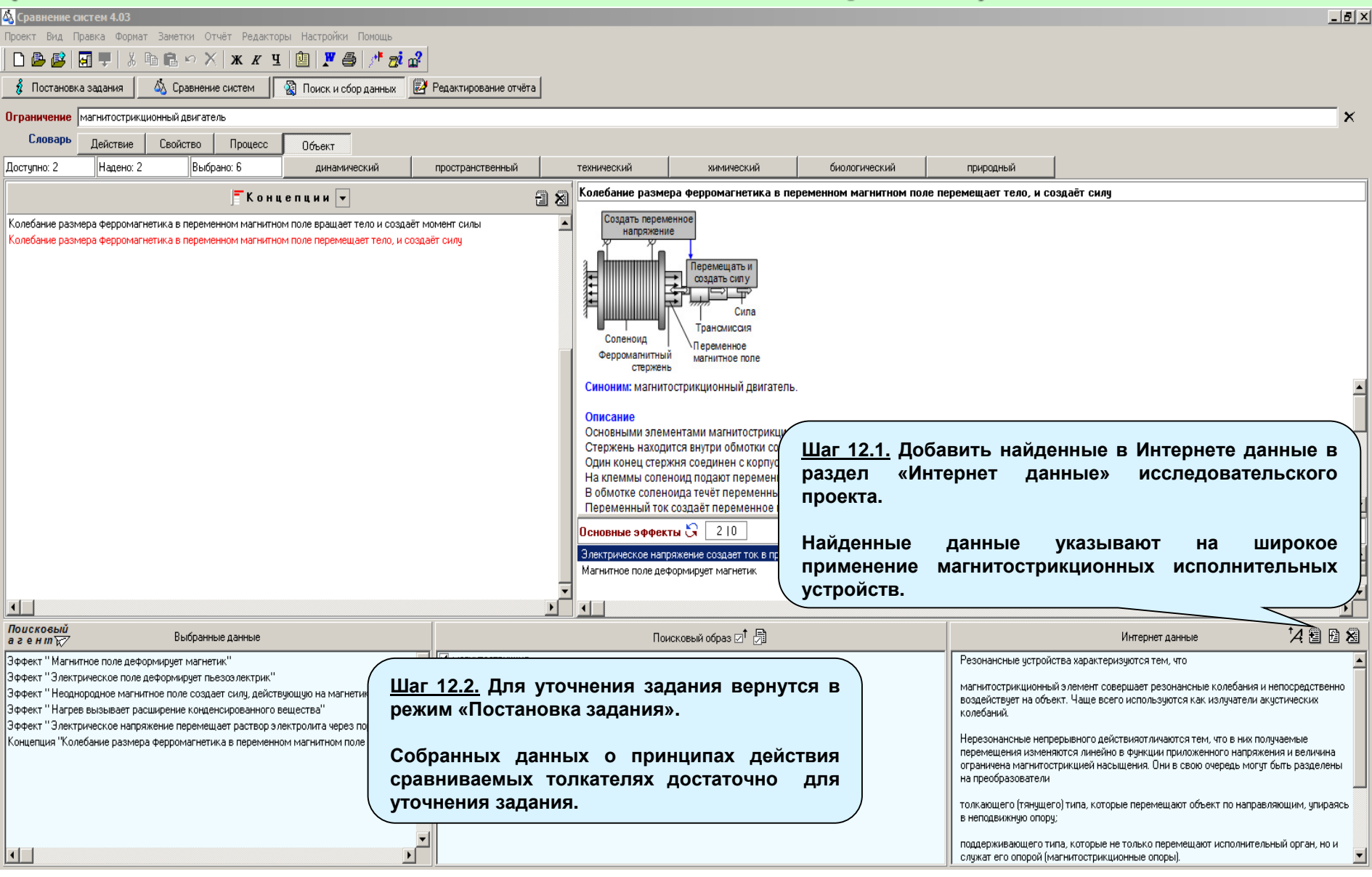

## Постановка задания: 4-й шаг (дополнение задания)

| 🚳 Сравнение систем 4.03                                                                                                    |                                                          |
|----------------------------------------------------------------------------------------------------|----------------------------------------------------------|
| Проект Вид Правка Формат Заметки Отчёт Редакторы Настройки Помощь                                                                                                    |                                                          |
| 🗋 🗅 🎒 📴 🖬 🖁 🍇 🖻 🋍 🗢 🗙 🕱 🖳 🕮  🖉 🎒 🎢 🥵 🧨 🧒                                                                                                    |                                                          |
| В Почтановка задания \Lambda Сравнение систем. 🔯 Поиск и сбор данных 📴 Редактирование отчёта                                                                                                    |                                                          |
|                                                                                                    |                                                          |
| Тип сравниваемых систем                                                                                                    |                                                          |
| Толкатели                                                                                                    |                                                          |
| Задание                                                                                                    |                                                          |
| Описание 🔁 🗙                                                                                                    | Иллосстрация 🔁 🗙                                         |
| Надо сравнить между собой толкатели, работа которых на разны.<br>магнитстрикция (магнитострикционный толкатель),<br>• магнится сила з(пектромагнитный толкатель),<br>• тепловое расширение (термомеханический топкатель),<br>• тепловое расширение (термомеханический топкатель),<br>• тепловое расширение (термомеханический топкатель),<br>• толкатель - это техническое устройство одним из элементов которого является шток, который при функционировании толкателя<br>совершает возвратно-поступательное движение.<br>При сравнении толкателей надо учитывать, что они будут использовать на борту космического аппарата. Это обстоятельство<br>определяет перечень отдельных показателей, составляющих интегральный показатель качества топкателя. В данном случае ср<br>показателей толкателя надо выделить надёжность, вес, создаваемое усилие, величину перемещения штока и его среднюю<br>скорость.<br>Магнитострикционный толкатель состоит из соленоида, ферромагнитного сердечника, например изготовленного из алифера,<br>сплава алюминия (~13 %) и железа (~ 87 %), а так же штока. Соленоида состоит из корпуса и обмотки. Шток прикреплён к одном<br>концов сердечника, а сам сердечник находится внутри соленоида.<br>При подаче импульса постоянного электрическое напряжения на клеммы обмотки соленоида внутри него возникает постоянное<br>и и пракаче сердечник испытывает обратную деформацию и приобретает исходные размеры. В результате таких изменений што<br>соединённый с сердечник испытывает обратную деформацию и приобретает исходные размеры. В результате таких изменений што<br>соединённый с сердечником, совершает возвратно-поступательное движение.<br>Пьезозлектрический толкатель состоит из пьезоэлектрической пластины, например, пьезокерамической, обкладки<br>электрического конденсатора и штока. Шток прикреплён к одному из концов пластины, а сама она расположеная между обхладки<br>конденсатора.<br>При подаче импульса постоянного электрического напряжения на обхладки конценсатора между ними возникает постоянное<br>электрического конденсатора на шока. Пок прикреплён к одному из концов пластины, а сама он | ми<br>ми<br>ми<br>ми<br>ми<br>ми<br>ми<br>ми<br>ми<br>ми |
| электротехнической стали, возвратной пружины и штока. Соленоид состоит из корпуса и обмотки. Сердечник частично находитс<br>внутри соленоида. Один конец сердечника через пружину соединён с корпусом соленоида. К другому его концу прикреплён шт<br>При подаце импуль са постоящиого электрическое напражения на клеммы обмотки соленоида. В мутри него возникает неоднородн                                                                                                    | я ок.                                                    |
| рания подаче импульса постоянного электрическое напряжения на клеммы оомотки соленоида внутри него возникает неоднородн                                                                                                    | ne 📕 I                                                   |
|                                                                                                    |                                                          |

## Постановка задания: 5-й шаг

| 🖏 Сравнение систем 4.03                                                                                                    |                                                                                                    |                                                                                                    |                                                                                                    |                                                                                                    | _                                                                            | ₽× |
|----------------------------------------------------------------------------------------------------|----------------------------------------------------------------------------------------------------|----------------------------------------------------------------------------------------------------|----------------------------------------------------------------------------------------------------|----------------------------------------------------------------------------------------------------|------------------------------------------------------------------------------|----|
| Проект Вид Правка Формат Заметки Отчёт Редакторы Наст                                                                                                    | ройки Помощь                                                                                                    |                                                                                                    |                                                                                                    |                                                                                                    |                                                                              |    |
|                                                                                                    |                                                                                                    |                                                                                                    |                                                                                                    |                                                                                                    |                                                                              |    |
| 🐮 Постановка задания 🔄 🖓 Сравнение систем 🔄 🔣 Поис                                                                                                    | ж и соор данных 🦷 медактирование отчета                                                                                                    |                                                                                                    |                                                                                                    |                                                                                                    |                                                                              |    |
| Тип сравниваемых систем                                                                                                    |                                                                                                    |                                                                                                    |                                                                                                    |                                                                                                    |                                                                              |    |
| Толкатели                                                                                                    |                                                                                                    |                                                                                                    |                                                                                                    |                                                                                                    |                                                                              |    |
| Задание                                                                                                    |                                                                                                    |                                                                                                    |                                                                                                    |                                                                                                    |                                                                              |    |
| Описание 🖅 🗙                                                                                                    |                                                                                                    | Иллюстрация                                                                                                    | <b>™ X</b>                                                                                         |                                                                                                    |                                                                              |    |
| Надо сравнить между собой толкатели, работа которых на<br>- магнитострикция (магнитострикционный толкатель),<br>- обратный пьезоэфект (пьезоэлектрический толкатель),<br>- магнитная сила э(лектромагнитный толкатель),<br>- тепловое расширение (термомеханический толкатель),<br>- электроосмос (электроосмотический толкатель).<br>Толкатель - это техническое устройство одним из элементс<br>толкатель - это техническое устройство одним из элементс<br>толкатель - это техническое устройство одним из элементс<br>толкателя совершает возвратно-поступательное движение.<br>При сравнении толкателей надо учитывать, что они будут и<br>определяет перечень отдельных показателей, составляющ<br>среди показателей толкателя надо выделить надёжность, в<br>среднюю скорость.<br>Магнитострикционный толкатель состоит из соленоида<br>алифера, сплава алюминия (~13 %) и железа (~ 87 %), а та<br>прикреплён к одному из концов сердечника, а сам сердечи<br>Сроки выполнения задания: начало 27 декабря 2024 г.<br>за | разных физических принципах:<br>из которого является шток, который при функ<br>использовать на борту космического аппарат<br>их интегральный показатель качества топкат<br>зес, создаваемое усилие, величину перемец<br>, ферромагнитного сердечника, например изи<br>ак же штока. Соленоид состоит из корпуса и<br>ник находится внутри соленоида.<br>звершение 30 декабря 2024 г. | ционировании<br>а. Это обстоятельство<br>геля. В данном случае<br>цения штока и его<br>тотовленного из<br>обмотки. Шток | микционный толкатель<br>пус<br>Обмотка Шток<br>цечник<br>цечник<br>нический толкатель<br>на Основа | Пьезоэлектрический толкатель<br>Пьезоэлектрическая<br>пластина<br>Обитадки шток<br>с<br>с<br>Электроосмотический толкатель<br>Электроолит<br>Ильфон<br>Перегородка<br>Шток | Электромагнитный толкатель<br>Пружина<br>Корпус<br>Обмотка Шток<br>Сердечник |    |
| Разработчики: 🐖 🖼                                                                                                    |                                                                                                    | 1                                                                                                    |                                                                                                    |                                                                                                    |                                                                              |    |
| ФИО                                                                                                    | Должность<br>Инженер                                                                                                    | Подразделение<br>Компания "Метоя"                                                                                       | Телефон Мо                                                                                         | обильный телефон Электронная почта<br>diazupov@metho.lu                                                                                                    |                                                                              |    |
| Добавить разработчика                                                                                                    | Шаг <u>5.</u> Указать ср<br>исследовательского<br>же сведения о его р<br>Эти данные испо<br>оформлении титу<br>исследовательского                                                                                                    | оки разработки<br>о проекта, а так<br>азработчиках.<br>ользуются при<br>ильного листа<br>о проекта.                     | Постановка                                                                                         | а задания завершена.                                                                                                    |                                                                              |    |

## Сравнение систем : 1-й шаг

| Сравнение систем 4.03                                                                                                    | X                                                                                                    |
|----------------------------------------------------------------------------------------------------|----------------------------------------------------------------------------------------------------|
| роект Вид Правка Формат Заметки Отчёт Редакторы Настройки Помощь<br>При да да да на при на при на при на при на при на при на при на при на при на при на при на при на при на при н |                                                                                                    |
|                                                                                                    |                                                                                                    |
|                                                                                                    | 1                                                                                                    |
| Модель сравнения систем                                                                                                    | Методика X                                                                                                    |
|                                                                                                    | <ul> <li>Фарасоталю модель средновали и наидите ну науте систему</li> <li>Запишите в столбец «Показатели систем» имена показателей, по которым будут<br/>оцениваться качество систем.<br/><i>Рекомендация.</i><br/>Список имён показателей сравниваемых систем можно сформировать одним из 2-х<br/>списобв:</li> </ul>                                                                                                    |
| Шаг 1. Открыть и изучить методику           разработки модели сравнения           систем.           Последовательность         действий                                              | <ul> <li>(1) Выбрать имя показателя из списка. Чтобы открыть список типовых показателей нажмите кнопку</li> <li>(2) Записать имя показателя с помощью клавиатуры в соответствующую ячейку столбца «Показатели систем».</li> </ul>                                                                                                    |
| Относительное качество сравниваемых с<br>что позволяет быстро освоить её<br>практическое использование.                                                                              | ② Запишите в столбец «Важность (1 10)» значение важности показателей качества<br>сравниваемых систем по шкале от 1 до 10.<br><i>Рекомендация</i> .<br>Чем в большей степени показатель влияет на качество системы, тем больше его<br>важность.                                                                                                    |
| 7 с Сбалансированная модель<br>5 4 3 стремальная модель<br>2 1                                                                                                    | <ul> <li>Запишите в столбцы «1, 2, 3,» отдельно для каждого показателя места сравниваемых систем с номерами 1, 2, 3, (см. раздел Сравниваемые системы типа).</li> <li>Рекомендации.</li> <li>При записи значения места сравниваемых систем используется следующее правило: «чем лучшее значение показателя имеет система, тем меньше номер её места в строке таблицы, соответствующей данному показателю».</li> </ul>                                                                                                    |
|                                                                                                    | 2. Максимальный номер системы равен числу сравниваемых систем.<br>◆ ПРИМЕР ◆                                                                                                    |
| Томера сравниваемых систем                                                                                                    | Модель сравнения 3-х сравниваемых систем по 3-м местам для 4-х показателей           Показатель концепций         Важность (110)         1         2         3         4         5         6         7         8         9         10           Показатель 1         8         2         1         3         4         6         3         1         1         Номера систем           Показатель 2         6         3         1         1         Номера систем           Показатель 3         2         2         3         1         Места систем           > Показатель 4         5         5         3         2         2           + - + - +         4         5         5         3         2         2 |
| a<br>10                                                                                                    | на соответствующую радиокнопку в разделе Модель оценки качества.<br>© Подсчитайте относительное качество <u>ср</u> авниваемых систем, нажав кнопку                                                                                                    |

## Сравнение систем : 2-й шаг

| Сравнение систем 4.03<br>оект Вид Правка Формат Заметки Отчёт Редакторы Настройки Помощь                                                                                                    |  |
|----------------------------------------------------------------------------------------------------|--|
|                                                                                                    |  |
| В Постановка задания Добравнение систем 20 Поиск и сбор данных Добр Данных Добр Данных Д<br>Добр Данных Добр Данных Добр Данных Добр Данных Добр Данных Добр Данных Добр Данных Добр Данных Добр Данных Добр Данных Добр Данных Добр Данных Добр Данных Добр Данных Добр Данных Добр Данных До |  |
| модель сравнения систем                                                                                                    |  |
| Синистики                                                                                                    |  |
| Сравниваемые системы типа "Толкатели" 1. Магнитострикционный толкатель 2. Пьезсолектрический толкатель 3. Злектромагнитный толкатель 5. Злектроосмотический толкатель 6                                                                                                    |  |

## Сравнение систем : 3-й шаг

| Сравнение систем 4.03                                                                    |                           | _ <u>_</u> 8_                       |
|------------------------------------------------------------------------------------------|---------------------------|-------------------------------------|
| Іроект Вид Правка Формат Заметки Отчёт Редакторы Настройки Помощь                        |                           |                                     |
|                                                                                          |                           |                                     |
| 🔹 Постановка задания 🛛 🔬 Сравнение систем 🛛 🖓 Поиск и сбор данных 📝 Редактирование отчёт | а                         |                                     |
|                                                                                          | Модель сравнения систем 📷 | Номера систем                       |
| Показатели систем                                                                        |                           | Важность (110) 1 2 3 4 5 6 7 8 9 10 |
| надёжность                                                                               |                           | 1                                   |
| создаваемое усилие / Шаг 3 Записать имена                                                |                           | 1                                   |
|                                                                                          |                           | 1                                   |
| У скорость штока будет идти сравнение                                                    | •                         |                                     |
| толкателей.                                                                              |                           |                                     |
|                                                                                          |                           |                                     |
|                                                                                          |                           |                                     |
|                                                                                          |                           |                                     |
| Относительное качество сравниваемых систем 🗵                                             |                           |                                     |
|                                                                                          |                           |                                     |
| 9                                                                                        |                           |                                     |
| 8                                                                                        | Модели оценки качества    |                                     |
| 2 6                                                                                      | Сбалансированная модель   |                                     |
| δ <sub>μ</sub> 5                                                                         |                           |                                     |
|                                                                                          | О Экстремальная модель    |                                     |
| 2                                                                                        |                           |                                     |
|                                                                                          |                           |                                     |
| 0 1 2 3 4 5 6 7                                                                          | 8 9 10                    |                                     |
| Номера сравниваемых систем                                                               |                           |                                     |
| Сравниваемые системы типа "Толкатели"                                                    |                           |                                     |
| <ul> <li>Магнитострикционный толкатель</li> </ul>                                        |                           |                                     |
| 1.<br>2. Пьезозлектрический толкатель                                                    |                           |                                     |
| 3. Электромагнитный толкатель                                                            |                           |                                     |
| 4. Термомеханический толкатель<br>- Электроосмотический толкатель                        |                           |                                     |
|                                                                                          |                           |                                     |
| 7                                                                                        |                           |                                     |
| 8                                                                                        |                           |                                     |
| 9                                                                                        |                           |                                     |
| 10.                                                                                      |                           |                                     |
|                                                                                          |                           |                                     |

## Сравнение систем : 4-й шаг

| Сравнение систем 4.03                                                                       |                           | _ <u>8</u> ×                        |
|---------------------------------------------------------------------------------------------|---------------------------|-------------------------------------|
| Проект Вид Правка Формат Заметки Отчёт Редакторы Настройки Помощь                           |                           |                                     |
| 🗋 🖶 🛃 🖳 💭 👗 🖻 🛍 H 🗙 🗶 포 🗵 🕲 🗶 🎒 🧨 🧟                                                         |                           |                                     |
| 🖸 Постановка задания 🛛 💩 Сравнение систем 🛛 🖓 Поиск и сбор данных 🛛 🛃 Редактирование отчёта |                           |                                     |
| Модел                                                                                       | ь сравнения систем 📰      | Номера систем                       |
| Показатели систем                                                                           |                           | Важность (110) 1 2 3 4 5 6 7 8 9 10 |
| надёжность                                                                                  |                           | 10                                  |
|                                                                                             |                           |                                     |
| перемещение штока                                                                           |                           | 2                                   |
| > скорость штока                                                                            | показателей сравниваемых  |                                     |
|                                                                                             | Толкателей.               |                                     |
|                                                                                             |                           |                                     |
|                                                                                             |                           |                                     |
|                                                                                             |                           |                                     |
| Птисктельное качество сравниваемых систем 🗵                                                 |                           |                                     |
|                                                                                             |                           |                                     |
| 10-1                                                                                        |                           |                                     |
|                                                                                             |                           |                                     |
| o<br>7 J                                                                                    | модели оценки качества    |                                     |
| £ 6↓                                                                                        | • Сбалансированная модель |                                     |
| 5 5 -                                                                                       | О. Экстремальная молель   |                                     |
| 2 4 3 4                                                                                     |                           |                                     |
| 2                                                                                           |                           |                                     |
|                                                                                             |                           |                                     |
| 0 1 2 3 4 5 6 7 8                                                                           | 9 10                      |                                     |
| Номера сравниваемых систем                                                                  |                           |                                     |
| Сравниваемые системы типа "Толкатели"                                                       |                           |                                     |
|                                                                                             |                           |                                     |
| 1.<br>2 Пьезоэлектрический толкатель                                                        |                           |                                     |
| 3. Электромагнитный толкатель                                                               |                           |                                     |
| 4. Термомеханический толкатель                                                              |                           |                                     |
| 5. Электроосмотическии толкатель                                                            |                           |                                     |
| 7                                                                                           |                           |                                     |
| 8                                                                                           |                           |                                     |
| 9                                                                                           |                           |                                     |
| 10                                                                                          |                           |                                     |
|                                                                                             |                           |                                     |
| 1                                                                                           |                           |                                     |

## Сравнение систем : 5-й шаг

| Сравнение систем 4.03                                                                                                    |                                                                                             |
|----------------------------------------------------------------------------------------------------|---------------------------------------------------------------------------------------------|
| осект Вид Правка Формат Заметки Отчёт Редакторы Настройки Помощь                                                                                                    |                                                                                             |
|                                                                                                    |                                                                                             |
| 🖇 Постановка задания 🛛 💩 Сравнение систем 🛛 🖓 Поиск и сбор данных 📝 Редактирование отчёта                                                                                                    |                                                                                             |
| Модель сравнения систе                                                                                                    | м 🗟 Номера систем                                                                           |
| Показатели систем надёжность                                                                                                    | Важность (110) 1 2 3 4 5 6 7 8 9 10<br>10 1 2 3 4 5                                         |
| вес<br>создаваемое усилие                                                                                                    | <u>Шаг 5.1.</u> Указать места 1 2 5 1 3                                                     |
| перемещение штока<br>> скорость штока                                                                                                    | сравниваемых толкателей                                                                     |
|                                                                                                    | отдельно для каждого показателя.                                                            |
|                                                                                                    |                                                                                             |
|                                                                                                    |                                                                                             |
| Относительное качество сравниваемых систем 🗵                                                                                                    |                                                                                             |
| 46612<br>2.8993<br>3.55714<br>2.6675<br>9<br>9<br>9<br>9<br>9<br>9<br>9<br>9<br>9<br>9<br>9<br>9<br>9<br>9<br>9<br>9<br>9<br>9<br>9                                                                                                    | Модели оценки качества<br>ения диаграммы<br>а толкателей<br>после задания<br>концепций, или |
| Сравниваемые системы типа "Толкатели"                                                                                                    |                                                                                             |
| Магнитострикционный толкатель           Пьезозлектрический толкатель           Электромагнитный толкатель           Электромежнический толкатель           Злектроосмотический толкатель           Злектроосмотический толкатель |                                                                                             |
|                                                                                                    |                                                                                             |

## Сравнение систем : 6-й шаг

| Сравнение систем 4.03                                                                                                    | _ 8 ×                                                                                                    |
|----------------------------------------------------------------------------------------------------|----------------------------------------------------------------------------------------------------|
| роект Вид Правка Формат Заметки Отчёт Редакторы Настройки Помощь                                                                                                    |                                                                                                    |
|                                                                                                    |                                                                                                    |
| 🖸 Постановка задания 🛛 🔬 Сравнение систем 🛛 📓 Поиск и сбор данных 📴 Редактирование отчёта                                                                                                    |                                                                                                    |
| Печать текущих данных Модель сравнения систем 📆 🏷                                                                                                    | Номера систем                                                                                                    |
| Показатели систем                                                                                                    | Важность (110) 1 2 3 4 5 6 7 8 9 10                                                                                                    |
| надёжность         вес         создаваемое усилие         перемещение штока         корость штока         создаваемое усилие         перемещение штока         создаваемое усилие         создаваемое усилие         перемещение штока         создаваемое усилие         создаваемое усилие         перемещение штока         создаваемое усилие         создаваемое усилие <th>10       1       2       3       4       5         3       4       2       5       1       3         4       1       2       5       1       2         2       4       4       1       3       2         1       1       1       2       3       4</th> | 10       1       2       3       4       5         3       4       2       5       1       3         4       1       2       5       1       2         2       4       4       1       3       2         1       1       1       2       3       4                                      |
| Относительное качество сравниваемых систем 🗵                                                                                                    |                                                                                                    |
| В 22 3 6173<br>5,254<br>3,1255<br>0 5 5 4<br>3,1255<br>0 5 5 4<br>0 5 5 5 5 6<br>0 5 5 5 6<br>0 5 6 7 6<br>0 5 6 7 6 7 6<br>0 5 6 7 6 7 6<br>0 5 7 7 6<br>0 5 7 7 6<br>0 5 7 7 7 7 7 7 7 7 7 7 7 7 7 7 7 7 7 7                                                                                                    | <u>Шаг 6.</u> Сменить модель оценки качества<br>толкателей.<br>Пересчёт диаграммы относительного качества<br>толкателей происходит автоматически.<br>Сбалансированная модель позволяет найти<br>концепцию, которая имеет в основном средние<br>места но зато по больщинству показателей |
| Сравниваемые системы типа "Толкатели"                                                                                                    |                                                                                                    |
| Магнитострикционный толкатель         Пьезозлектрический толкатель         Злектромагнитный толкатель         Электроосмотический толкатель         Электроосмотический толкатель         Электроосмотический толкатель         Сравнение толкателей закончено.         Магнитострикционный толкатель имеет максимальное качество.                                                                                                    | Экстремальная модель позволяет найти<br>концепцию - лидер, которая имеет наивысшие<br>места, но только по нескольким показателям.                                                                                                    |

## Редактирование отчёта: общие сведения

| 🛛 🛃 Редактирование отчёта                                                                                                    |
|----------------------------------------------------------------------------------------------------|
| СОДЕРЖАНИЕ ИССЛЕДОВАТЕЛЬСКОГО ПРОЕКТА                                                                                                    |
|                                                                                                    |
|                                                                                                    |
|                                                                                                    |
| <ul> <li>чк"</li> <li>пористую межбрану"</li> <li>ве перемещает тело, и создаёт силу"</li> <li>основе разработанного исследовательского проекта можно<br/>учить отчёты с разным содержанием и объёмом.</li> <li>формирования содержания отчёта надо перейти в режим<br/>дактирования отчёта» и выбрать главы и разделы<br/>педовательского проекта, которые должны войти в этот<br/>ёт.</li> </ul> |
|                                                                                                    |

## Редактирование отчёта: 1-й шаг

| Сравнение систем 4.03                                                                                                    | L |
|----------------------------------------------------------------------------------------------------|---|
| роект Вид Правка Формат Заметки Отчёт Редакторы Настройки Помощь                                                                                                    |   |
|                                                                                                    |   |
| 🖸 Постановка задания 🛛 🔬 Сравнение систем 🛛 📓 Поиск и сбор данных 🛛 🛃 Редактирование отчёта                                                                                                    |   |
| СОДЕРЖАНИЕ ИССЛЕДОВАТЕЛЬСКОГО ПРОЕКТА                                                                                                    |   |
| 🗆 Введение                                                                                                    |   |
| 🗹 Постановка задания                                                                                                    |   |
| 🗸 Сравнение систем                                                                                                    |   |
| <ul> <li>№ Результаты поиска и сбора</li> <li>№ Внешние данные</li> <li>№ Внешние данные</li> <li>№ В се главы и разделы, имеющие содержание, отмечены, как включённые в отчёт.</li> </ul> |   |
|                                                                                                    |   |
|                                                                                                    |   |
| Чекбокс «Включить в отчёт / Исключить из отчёта главу или раздел                                                                                                    |   |

## Редактирование отчёта: 2-й и 3-й шаг

| 🖞 Сравнение систем 4.03                                                                                                    |
|----------------------------------------------------------------------------------------------------|
| Проект Вид Правка Формат Заметки Отчёт Редакторы Настройки Помощь                                                                                                    |
|                                                                                                    |
| 🖸 Постановка задания 🛛 🖧 Сравнение систем 🔄 🖓 Поиск и сбор данных 🛛 🛃 Редактирование отчёта                                                                                                    |
| СОДЕРЖАНИЕ ИССЛЕДОВАТЕЛЬСКОГО ПРОЕКТА                                                                                                    |
| 🗵 Введение 🔁                                                                                                    |
| Толкатели широко используются в в разных системах космических аппаратов. Поэтому обоснованный выбор эффективного и надёжного толкотеля<br>имеет большое значение для обеспечения эффективности и надёжности работы космического аппарата в целом.                                                                                                    |
| Шаг 2. Заполнить раздел<br>«Введение», если это<br>необходимо.                                                                                                    |
| 🔽 Постановка задания                                                                                                    |
| 🗹 Сравнение систем                                                                                                    |
| 🗹 Результаты поиска и сбора данных                                                                                                    |
| 🔽 Внешние данные                                                                                                    |
| Внутренние данные 🗄 🐱                                                                                                    |
| Вффект " Магнипное поле деформирует магнетик"<br>Зффект " Электрическое поле деформирует пьезозлектрик"<br>Зффект " Неоднородное магнитное поле создает силу, действующую на магнетик"<br>Зффект " Нагрев вызывает расширение конденсированного вещества"<br>Зффект " Электрическое напряжение перемещает раствор электролита через пористую мембрану"<br>Концепция "Колебание размера ферромагнетика в переменном магнитном поле перемещает тело, и создаёт силу"<br>Концепция "Колебание размера ферромагнетика в переменном магнитном поле перемещает тело, и создаёт силу" |
| Заметки                                                                                                    |
| 🗹 Заключение 🔽                                                                                                    |
| Проведённая процедура сравнения показала, что среди толкателей 5 разных типов наибольшиее относительное качество имеет магнитострикционный толкатель.                                                                                                    |
| Поиск данных в Интернете показал, что на рынке присутствуют производители, поставляющие готовые магнитострикционные толкатели.                                                                                                    |
| <u>Шаг 3.</u> Заполнить раздел<br>«Заключение», если это<br>необходимо.                                                                                                    |
|                                                                                                    |

## Редактирование отчёта: 4-й шаг

| 💩 Сравнение систем 4.03                                                                                                    |                                                                                                    |
|----------------------------------------------------------------------------------------------------|----------------------------------------------------------------------------------------------------|
| Проект Вид Правка<br>Шаг 4. Записать разработанный<br>исследовательский проект в базу<br>проектов программы «Сравнение                                                                                                    |                                                                                                    |
| систем».                                                                                                    |                                                                                                    |
| 🗹 Введение 🖆                                                                                                    |                                                                                                    |
| Толкатели широко используются в в разных системах космических аппаратов. Поэтому обоснова<br>имеет большое значение для обеспечения з ффективности и надёжности работы космического апг                                                                                                    | иный выбор з ффективного и надёжного толкотеля<br>арата в целом.                                                                                                    |
| <ul> <li>Постановка задания</li> <li>Сравнение систем</li> <li>Результаты поиска и сбора данных</li> </ul>                                                                                                    |                                                                                                    |
| 🔽 Внешние данные                                                                                                    |                                                                                                    |
| Внутренние данные 🗐 😹                                                                                                    |                                                                                                    |
| Зффект "Магнитное поле деформирует магнетик"<br>Зффект "Электрическое поле деформирует пьезоэлектрик"<br>Эффект "Неоднородное магнитное поле создает силу, действующую на магнетик"<br>Эффект "Нагрев вызывает расширение конденсированного вещества"<br>Эффект "Электрическое напряжение перемещает раствор электролита через пористую мембрану"<br>Концепция "Колебание размера ферромагнетика в переменном магнитном поле перемещает тело, | и создаёт силу"<br>▼                                                                                                    |
| 🗖 Заметки                                                                                                    |                                                                                                    |
| 🗹 Заключение                                                                                                    |                                                                                                    |
| Проведённая процедура сравнения показала, что среди толкателей 5 разных типов наибольшиее с<br>толкатель.<br>Поиск данных в Интернете показал, что на рынке присутствуют производители, поставляющие гот                                                                                                    | тносительное качество имеет магнитострикционный<br>овые магнитострикционные толкатели.<br>Разработанный исследовательский<br>проект записан в базу проектов<br>программы «Сравнение систем». |

## Редактирование отчёта: 5-й и 6-й шаг

| 🖞 Сравнение систем 4.03                                                                                                    |
|----------------------------------------------------------------------------------------------------|
| Проект Вид Праека Формат Заметки Отчёт Редакторы Настройки Пор<br>Поект Вид Праека Формат Заметки Отчёт Редакторы Настройки Пор<br>Шаг 5. Сформировать исследовательский<br>проект в виде текстового документа,<br>доступного для просмотра и<br>редактирования в редакторе MS Word.                                                                                            |
| 🗵 Введение 🔁                                                                                                    |
| Толкатели широко используются в в разных системах космических аппаратов. Поэтому обоснованный выбор эффективного и надёжного толкотеля<br>имеет большое значение для обеспечения эффективности и надёжности работы космического аппарата в целом.                                                                                                    |
| 🖾 Сохранить как                                                                                                    |
| Папка: 🎼 Исследовательские проекты 💌 🖛 🖻 🖄 🖽 -                                                                                                    |
| Нет элементов, удовлетворяющих условиям поиска.                                                                                                    |
|                                                                                                    |
| Рабочий стол                                                                                                    |
| ✓ Результаты поиска и сбора данных           ✓ Внешние данные                                                                                                    |
| Внутренние данные 🗃 😹                                                                                                    |
| В фект " Магнитное поле деформирует магнетик"<br>3 фект " Злектрическое поле деформирует пьезозлектрик"<br>3 фект " Нагрев вызывает расширение конденсированного вещества"<br>3 фект " Злектрическое напряжение перемещает раствор электролита<br>Концепция "Колебание размера ферромагнетика в переменном магнити<br>Заметки<br>Заметки<br>Заметки<br>Заключение<br>Заключение |
| Проведённая процедура сравнения показала, что среди толкателей 5 разных типов наибольшиее относительное качес Шаг 6. Сохранить исследовательский проект в                                                                                                    |
| онка соно.<br>Поиск ранных в Мытернете показал, ито на рынке приситствиит произволители, поставляющие сотовые магнитостриких                                                                                                    |
|                                                                                                    |
| Разработанный                                                                                                    |
| ИССПЕЛОВАТЕЛЬСКИЙ ПРОЕКТ                                                                                                    |
| сохранён в файле формата doc.                                                                                                    |
|                                                                                                    |

## Справочная информация: Методика

| 💩 Сравнение систем 4.03                                                                                  |                               |                                                                                                    |               |                                                 |                             |                      |                                                                                    | _ 8 ×    |
|----------------------------------------------------------------------------------------------------|-------------------------------|----------------------------------------------------------------------------------------------------|---------------|-------------------------------------------------|-----------------------------|----------------------|------------------------------------------------------------------------------------|----------|
| Проект Вид Правка Формат Заметки Отчёт Редакторы Настройки Помощь                                        |                               |                                                                                                    |               |                                                 |                             |                      |                                                                                    |          |
| ] D 💩 💕 🐺 🌹   🌡 階 電 い X   X X 또 🎚 🕮 🗶 🚭 🥂 😿 🔐                                                            |                               |                                                                                                    |               |                                                 |                             |                      |                                                                                    |          |
| 🦸 Постановка задания 🛛 💩 Сравнение систем 🛛 🆓 Поиск и сбор данных 🖻 Редактирование о                     | чёта                          |                                                                                                    |               |                                                 |                             |                      |                                                                                    |          |
| 0 Вызов Методики                                                                                         |                               |                                                                                                    |               |                                                 |                             |                      |                                                                                    |          |
| Словарь Лействие Свойство Поршесс Объект                                                                 |                               |                                                                                                    |               |                                                 |                             |                      |                                                                                    |          |
| Доступно: 4110 Найдено: 6324 Выбрано: 6 динамический пространственны                                     | техничес                      | ский ( химич                                                                                                   | еский         | биологический                                   | природный                   | 1                    |                                                                                    |          |
| ≣Зффекты ▼                                                                                               |                               |                                                                                                    |               |                                                 | Методика                    |                      |                                                                                    | ×        |
|                                                                                                    |                               |                                                                                                    |               |                                                 |                             |                      |                                                                                    |          |
| Бысторе охлаждение преврашает расплав (жидкость) в аморфное вещество                                     |                               | * Hai                                                                                                    | ідите в базе  | е программы нужные                              | данные и добавьте           | е их в исследовате   | ельский проект *                                                                   | <b>_</b> |
| Вакучмирование ускоряет дегазацию поверхностного слоя конденсированного вещества                         | ① F                           | Выберите разлел базы                                                                                           | из которого г | предполагается искаты                           | ланные. Чтобы откры         | ть список разделов   | базы данных нажмите кнопку                                                         |          |
| Вещество замедляет заряженные частицы                                                                    |                               | высерное раздел сазы,                                                                                          | no noroporo i | продполагаетол нокато,                          | gambio. Hoosi onipsi        | и оппоск разделов    | saobi gambix nananno natoriky                                                      |          |
| Вещество испускает тепловое излучение                                                                    | 0 F                           | Зиборито в открывшом                                                                                           | о списко тип  |                                                 |                             |                      |                                                                                    |          |
| Вещество отражает быстрые нейтроны                                                                       | Bow                           | омондония в открывшени                                                                                         | A CHNCKE IM   | і данных, которые пред                          |                             | в исследовательскі   | ли проект.                                                                         |          |
| Вещество поглощает звук                                                                                  | Лпа                           | оменоация.<br>сокращения список па                                                                             |               | ограницить одним из 2.                          | v crocofoe:                 |                      |                                                                                    |          |
| Вещество поглощает подводимое тепло                                                                      | (1)                           | Записать в столиу Огоз                                                                                         |               | ограничить одним из 2-<br>ючерое споро. По мере |                             |                      |                                                                                    |          |
| Вещество под действием гамма- или рентгеновского излучения испускает характеристическое рентгеновское из | учение соко                   | рашаться В них остану                                                                                          | тся топько те | ланные в описание ко                            | торых вхолит вволи          | юе ключевое спово    | ых во всех разделах базы будет                                                     |          |
| Вещество под действием гамма-излучения испускает нейтроны                                                | (2) ]                         | Добавить в строку Огра                                                                                         | ничение од    | ин или несколько ключ                           | евых терминов, выбо         | ав их из Словаря.    | По мере выбора терминов количеств                                                  | 30       |
| Вещество под действием ионизирующего                                                                     | Дань                          | ных во всех разделах б                                                                                         | азы будет со  | кращаться. В них оста                           | нутся только те данні       | ие, в описание кото  | рых входят выбранные термины.                                                      |          |
| Вещество под действием позитронов и Краткая методика описыва                                             | эт \                          |                                                                                                    |               |                                                 |                             | ,                    |                                                                                    |          |
| Вещество под действием пучка электр                                                                      |                               | Из найленного списка в                                                                                         | ыберите оли   | н или несколько элемен                          | тов базы данных и д         | обавьте их в исслел  | овательский проект. Для этого                                                      |          |
| Вещество рассеивает гамма-излучение последовательноств деисты                                            |                               | , and the second second second second second second second second second second second second second second se |               |                                                 |                             |                      | A                                                                                  |          |
| Вещество резонансно поглощает медл при работе в текущем режи                                             |                               | новите курсор на назва                                                                                         | нии выоранн   | юго элемента данных, и                          | и нажмите кнопку до         | авить в исследов     | ательский проект 🛥 . После этого                                                   | 1        |
| Ванимидеиствие двух звуковых волн в работы программы «Сравнен                                            | 1C                            | ранный элемент данны.                                                                                          | с оудут вклю  | чен в исследовательскі                          | ий проект, а его назв       | ние в списке измен   | ит цвет с черного на красный.                                                      |          |
|                                                                                                    |                               | мечание.<br>Если необходимо искак                                                                              |               |                                                 | а олин ранее выбран         | ный эпомонт ланных   |                                                                                    |          |
| Варыя создает в веществе шаарыно во                                                                      |                               | сли неооходимо искла                                                                                           | NULL NO NOCH  | едовательского проекта                          | а один ранее выоран         | ый элемент данны     | к, то установите курсор на его назва                                               | 100      |
| Вибрания создаёт сили действионных рекомендации по переходу                                              | K B CRI                       | иске, и нажмите кнопку                                                                                         | удалить из    | исследовательского                              | проекта 🖾 . После           | этого название элег  | иента данных в списке снова станет                                                 |          |
| Вогнитое зеркало фокусириет отражен СЛЕДУЮЩЕМУ РЕЖИМУ РАБОТ                                              | Ы (2) Б                       | ного цвета.                                                                                                    |               |                                                 |                             |                      |                                                                                    |          |
| Возмушение поверхности жидкости, на                                                                      |                               | сли неооходимо исклю                                                                                           | чить из иссл  | едовательского проекта                          | а сразу <u>все</u> выоранны | іе данные, то нажмі  | пекнопку удалить все из                                                            |          |
| Вращение дизлектрика поворачивает плос                                                                   | ИССЛ                          | педовательского про                                                                                            | екта 🖾 . Пос  | сле этого названия всех                         | к ранее выбранных д         | анных в списке снов  | за станет чёрного цвета.                                                           |          |
| Вращение конденсированного вещества создаёт центробежную силу                                            | (3) 0                         | ) текущем состоянии р                                                                                          | азделов базы  | і данных можно судить                           | по внешнему виду 5          | ти полосного индик   | атора. Число полос индикатора и их                                                 |          |
| Вращение магнита создает постоянную ЭДС (разность потенциалов)                                           | pacn                          | юложение соответствуе                                                                                          | и числу и по  | рядку следования разд                           | елов оазы данных в          | их списке. В резуль  | тате ограничения и высора данных                                                   |          |
| Вращение проводящего диска в магнитном поле создаёт ЭДС (разность потенциалов)                           | длин                          | на и цвет полос индика                                                                                         | ора меняютс   | я в соответствии со сле                         | едующими правилам           | и.                   | _                                                                                  |          |
| Вращение увеличивает кинетическую энергию тела                                                           | F                             | Вид полосы индикатора                                                                                          |               | Прави                                           | ло                          |                      |                                                                                    |          |
| Вращение увеличивает размер твёрдого тела                                                                | Чё                            | ёрная длинная 🛛 🗕                                                                                              | В раздел      | пе <u>нет</u> выбранных данны                   | Х.                          |                      |                                                                                    |          |
| Высочастотный звук снижает турбулентность потока жидкой среды                                            | - Kr                          | асная плинная                                                                                                  | В пазлег      | пе есть выбланные панн                          | ые                          |                      | 1                                                                                  |          |
|                                                                                                    |                               |                                                                                                    | в раздел      | to <u>oorb</u> boopannois gann                  |                             |                      | 1                                                                                  |          |
| Поисковый<br>аген и туру Выбранные данные                                                                |                               | Поисковь                                                                                                    | й образ 🗹 💆   | )                                               |                             |                      | Интернет данные 🛛 🛃 🗄                                                              | 1 🗄 😹    |
| Эффект "Магнитное поле деформирует магнетик"                                                             | ия                            |                                                                                                    |               |                                                 |                             | Резонансные устройс  | тва характеризуются тем, что                                                       | <b></b>  |
| Эффект "Электрическое поле деформирует пьезоэлектрик"                                                    | нитострикция<br>ерромагнетика |                                                                                                    |               |                                                 |                             | MACHINGGEDUKUUSSININ |                                                                                    |          |
| Эффект "Неоднородное магнитное поле создает силу, действующую на магнетик"                               | уррона нетика                 |                                                                                                    |               |                                                 |                             | непосредственно воз  | а элемент совершает резонансные колеоа<br>действует на объект. Чаше всего использо | нотся    |
| Эффект "Нагрев вызывает расширение конденсированного вещества"                                           |                               |                                                                                                    |               |                                                 |                             | как излучатели акуст | ических колебаний.                                                                 |          |
| Эффект "Электрическое напряжение перемещает раствор электролита через пористую мек                       |                               |                                                                                                    |               |                                                 |                             |                      |                                                                                    |          |
| Концепция "Колебание размера ферромагнетика в переменном магнитном поле перемещае 🚽                      |                               |                                                                                                    |               |                                                 |                             | поличаемые перемен   | ерывного действияотличаются тем, что в н<br>ения изменяются динейно в финкции      | ИХ       |
|                                                                                                    |                               |                                                                                                    |               |                                                 |                             | приложенного напрях  | кения и величина ограничена магнитострик                                           | кцией 🖵  |
|                                                                                                    |                               |                                                                                                    |               |                                                 |                             | <u>^</u>             |                                                                                    |          |

## Справочная информация: Маршрутная карта

| Сравнение систем 4.03                                                                                                    |                                                                                   | _ 8 ×                                                                      |
|----------------------------------------------------------------------------------------------------|-----------------------------------------------------------------------------------|----------------------------------------------------------------------------|
| Проект Вид Правка Формат Заметки Отчёт Редакторы Настройки Помощь                                                                                                    |                                                                                   |                                                                            |
|                                                                                                    |                                                                                   |                                                                            |
| Вызов Маршрутной карты                                                                                                    |                                                                                   |                                                                            |
| Тип сравниваемых систем                                                                                                    |                                                                                   |                                                                            |
| Толкатели                                                                                                    |                                                                                   |                                                                            |
| Задание                                                                                                    |                                                                                   |                                                                            |
|                                                                                                    | Иллюстрация 🗹 🗙                                                                   |                                                                            |
| Надо сравнить между собой толкатели, работа которых на разных физических принципах:<br>• магнитострикция (магнитострикция (магнитострикция (магнитострикция (магнитострикция (магнитострикция) (магнитострикция)<br>• обратный презозофект (презозлектрический толкатель),<br>• тепловое расширение (гермомеханический толкатель),<br>• электроосмос (электроосмос (электроосмотический толкатель),<br>• электроосмос (электроосмотический толкатель),<br>• электроосмос (электроосмос (электроосмотический толкатель),<br>• электроосмос (электроосмос (электроосмотический толкатель),<br>• электроосмос (электроосмос (электроосмос (электроосмотический толкатель),<br>• электроосмос (электроосмос (электроосмос (электроосмотический толкатель),<br>• олкатель - это техническое устройство одним из элементов которого является шток, который при функционировании толкателя совершает возвратно-поступательное движение.<br>При сравнении толкателей надо учитывать, что они будут использовать на борту космического аппарата. Эт<br>качества т<br>Маршрутная карта позволяет<br>выбрать следующий режим работы<br>программы в зависимости от целей<br>иегов негов негов на востори сти стемы (СРАВНЕНИЕ СИСТЕМ) | Магнитострикционный толкатель<br>Корпус<br>Обмотка Шток<br>Сердечник<br>Сердечник | Пьезоэлектрический тол ►<br>Пьезоэлектриче<br>пластина<br>Обкладки<br>л.г. |
| магнитос<br>сердечни<br>Пользователя и ранее полученных<br>результатов.<br>сама она располнения задания: начало 27 декабря 2024 г. завершение 30 декабря 2024 г. У словные обозначения:                                                                                                    | Термомеханический толкатель<br>Электрод<br>Пластина<br>Ток Основа                 | Электроосмотический тс<br>Эпектропит<br>Сильфо<br>Перегородка              |
| Разработчики: 🕅 📷 — режим работы программы                                                                                                    |                                                                                   |                                                                            |
| ФИО Должность — переход Пользователя между режимами работы обильный телефо                                                                                                    | н Электронная почта                                                               |                                                                            |
| Плазунов В.Н. Инженер – цель дальнейшей работы над исследовательским проектом                                                                                                    | glazunov@metho.ru                                                                 |                                                                            |
|                                                                                                    |                                                                                   |                                                                            |

## Справочная информация: Глоссарий

| A Сравнение систем 4.03                                                                                                    |                                                                                                    | _ [2] >        |
|----------------------------------------------------------------------------------------------------|----------------------------------------------------------------------------------------------------|----------------|
| проект Вид Правка Формат Заметки Отчёт Редакторы Настройки Помощь                                                                                                    |                                                                                                    |                |
|                                                                                                    |                                                                                                    |                |
|                                                                                                    | na l                                                                                                    |                |
| 🐮 Постановка задания 🔊 сравнение систем 🦉 поиск и соор данный 🗠 Редактирование оп                                                                                                    | 510                                                                                                    |                |
| Тип сравниваемых систем Вызов Глоссария                                                                                                    |                                                                                                    |                |
| Толкатели                                                                                                    |                                                                                                    |                |
| Задание                                                                                                    |                                                                                                    |                |
| Опластние 🗹 🗙                                                                                                    | Глоссарий                                                                                                    | x              |
| Надо сравнить между собой толкатели, работа которых на разных физических принципах:                                                                                                    | 🛛 🖅 🞢 🐙 — Инструменты редактирования Глоссария                                                                                                    | ический толка  |
| <ul> <li>магнитострикция (магнитострикционный толкатель),</li> <li>обратный пьезоз ффект (пьезоз лектрический толкатель),</li> </ul>                                                                                     |                                                                                                    | зоэлектрическа |
| <ul> <li>магнитная сила з(лектромагнитный толкатель),</li> <li>тепловое расширение (термомеханический толкатель).</li> </ul>                                                                                             |                                                                                                    | Я стина        |
| <ul> <li>электроосмос (электроосмотический толкатель).</li> </ul>                                                                                                    | Проблемная ситуация - это взаимосвязанное описание проблемы и ситуации. С одной стороны проблема - это то, что в ситуации                                                                 |                |
| Толкатель - это техническое устройство одним из элементов которого является шток, который при функциониров                                                                                                    | не соответствует предъявляемым треоованиям. С другой стороны, ситуация - это совокупность условии и оостоятельств, в рамках<br>которых предполагается устранить рассматриваемую проблему. |                |
| При сравнении толкателей надо учитывать, что они будут использовать на борту космического аппарата. Это обс<br>качества толкателя. В данном случае среди показателей толкателя надо выделить надёжность, вес, создаваемо | оятель. Обычно описание проблемной ситуации состоит из разноформатных частей: фрагментов текста, рисунков, диаграмм,<br>учили математических формул и т.п.                                |                |
| Магнитострикционный толкатель состоит из соленоида, ферромагнитного сердечника, например изготовле                                                                                                    | ного и                                                                                                    |                |
| корпуса и обмотки. Шток прикреплён к одному из концов сердечника, а сам сердечник находится внутри соленои                                                                                                    | а. Продольная волна<br>Водин индеравание колобаний в каторой совлавает с индеравлением респлояториения, иле времение провор ней                                                           |                |
| При подаче импульса постоянного электрическое напряжения на клеммы обмотки соленоида внутри него возни                                                                                                    | волна, направление колеоании в которои совпадает с направлением распространения, называется продольной.<br>ает по                                                                         | ртический толь |
| магнитострикционного э ффекта сердечник деформируется. В зависимости от материала и расположения сердеч<br>сердечник испытывает обратную деформацию и приобретает исходные размеры. В результате таких изменений и       | ик мо продольную волну противопоставляют поперечной, в которой направление колеоании поперечно направлению распространения<br>люк, ст. волны.                                             |                |
| Пьезоэлектрический толкатель состоит из пьезоэлектрической пластины, например, пьезокерамической,                                                                                                    | ибклад Например, звуковые волны бывают как поперечными, так и продольными. Продольная звуковая волна периодически изменяет                                                                | Сильфон        |
| сама она расположена между обкладками конденсатора. 🔺                                                                                                    | плотность среды, в которой она распространяется. Её скорость зависит от плотности среды и модуля упругости.                                                                               |                |
| При подаче импульса постоянного электрического напряжения на обкладки конденсатора между ними возникает                                                                                                    | посто:<br>Пропеллер - конструкция, состоящее из нескольких одинаковых винтовых лопастей (крыльев), соединенных вместе, так что                                                            |                |
| пьезоз ффекта пластина деформируется. В зависимости от материала и расположения пластина может, как удли<br>обратную деформацию и приобретает исходные размеры. В результате таких изменений шток, соединённый с пл      | ится,<br>истиної появляется ось симметрии, перпендикулярная этим полостям. Винтовые лопастей расположены относительно друг друга так, что                                                 |                |
| Электромагнитный толкатель состоит из соленоида, феоромагнитного сердечника, изготовленного, наприм                                                                                                    | при вращении винта вокруг оси симметрии в жидкой среде на него действует сила.<br>20. изз                                                                                                 | Поток          |
| обмотки. Сердечник частично находится внутри соленоида. Один конец сердечника через пружину соединён с кор                                                                                                    | усом Пространственный объект - это то, что имеет определенную форму. Например, ось, кристаллическая решетка, трещина, мениск                                                              | + электр       |
| При подаче импульса постоянного электрическое напряжения на клеммы обмотки соленоида внутри него возник                                                                                                    | <sub>ает нес</sub> и т.п. Пространственный объект не существует вне материального объекта.                                                                                                |                |
| сердечник во внутреннюю полость соленоида. При перемещении сердечника пружина сжимается. После отключе<br>действием сердечник перемещается в исходное положение. В результате таких изменений шток, соединённый с        | ия зля<br><sup>зердеч</sup> <b>Процесс</b> - это то, что имеет продолжительность во времени, но не имеет поостоанственной локализации. Например, абсорбция,                               |                |
| Термомеханический толкатель состоит из основы, изготовленной из риз ректоического материала, изогнот                                                                                                    | и плас нагрев, очистка, бурение и т.п. Процесс не существует вне материального объекта.                                                                                                   |                |
| высоким козффициентом теплового расширения и удельного электрического сопротивления, например, нихрома                                                                                                    | Элект<br>Лизырыковой иззывается жилисть в которой изходится большое шисло пизырыков - вклюшений гэээ, объем каждого из которых                                                            |                |
| зажага между электродами. Сверху к центру пластины прикреплен шток.                                                                                                    | значительно меньше объема жидкости. Форма пузырька близка к шаровой и определяется в основном действием поверхностных                                                                     |                |
| При подаче импульса электрическое напоажение на электоровы через пластини начинает течь ток. Под действием<br>центральная часть перемен                                                                                  | токал сил.                                                                                                    |                |
| упругости занимает исход Глоссарий содержит определения                                                                                                    | Пьезоэлектрик - твердый диэлектрик, в котором при определённых упругих деформациях или напряжениях возникает                                                                              |                |
| Электроосмотический терминов, которые в текстовой                                                                                                    | из электрическая поляризация даже в отсутствие электрического поля.                                                                                                    |                |
| объем корпуса и поры пере части элементов базы данных                                                                                                    |                                                                                                    |                |
| злектрод), а обечайка с си<br>постоянное электрическое Выделены курсивом.                                                                                                    | ьс постоянного электрического напряжения требуемой полярности. Внутри корпуса возникает                                                                                                   |                |
|                                                                                                    |                                                                                                    |                |
| перемещается в сторону от перегородки. После смены полярности на клеммах электролит перетекает в обратно                                                                                                    | и направление, а шток, соединённый с сильфоном, перемещается в сторону перегородки. В                                                                                                    |                |

## Справочная информация: Справка

| а Сравнение систем 4.03<br>Проект Вид Правка Формат Заметки Отчёт Редакторы Настройки Помощь<br>□                                                                                                    |                                                                                                    |  |  |  |  |
|----------------------------------------------------------------------------------------------------|----------------------------------------------------------------------------------------------------|--|--|--|--|
| 🖸 Постановка задания 💩 Сравнение систем 📓 Поиск и сбор данных 🛃 Редактирование отчёта                                                                                                    |                                                                                                    |  |  |  |  |
| СОДЕРЖАНИЕ ИССЛЕДОВАТЕЛЬСКОГО ПРОЕКТА                                                                                                    |                                                                                                    |  |  |  |  |
|                                                                                                    |                                                                                                    |  |  |  |  |
| Толкатели широко использу из Справка "Сравнение систем 4.03" имеет большое значение для Справка "Сравнение систем 4.03"                                                                                                    |                                                                                                    |  |  |  |  |
| Оглавление                                                                                                    | Как пользоваться Справкой                                                                                                    |  |  |  |  |
| <ul> <li>Как пользоваться Справкой</li> <li>Общие сведения о программе</li> <li>Общие сведения и функциональные возможности</li> <li>Область применения и функциональные возможности</li> <li>Область применения и функциональные возможности</li> <li>Сравнение систем</li> <li>Сравнение систем</li> <li>Удаление программы</li> <li>Удаление программы</li> <li>Удаление программы</li> <li>Удаление программы</li> <li>Удаление программы</li> <li>Зануск программы</li> <li>Основные и дополнительные окна программы</li> <li>Основные и дополнительные окна программы</li> <li>Панель инструментов и горячие клавищи</li> <li>Панель инструментов и горячие клавищи</li> <li>Панель инструментов и горячие клавищи</li> <li>Панель переключателей режимов работы</li> <li>Формы рабочей области</li> <li>Дополнительные окна программы</li> <li>Дополнительные окна программы</li> <li>Менеджер проектов</li> <li>Окно "Заметки"</li> <li>Менеджер проектов</li> <li>Окно "Заметки"</li> <li>Маршругная карта</li> <li>Глоссарий</li> <li>Справка</li> </ul> | <ol> <li>Нажмите кнопку * Справка № на панели инструментов Главного меню программы.<br/>На экран выводится окно «Справка Новатора 4.03». В песой панели окна представлено содержание Справки, которое разделен<br/>и параграфы. Главам и разделам Справки соответствует иконка № , а параграфам</li></ol>                                                                                                 |  |  |  |  |
| Поиск данных в Интернете г<br>2 О программе<br>2 Окно "Эффект"<br>2 Панель "Методика"<br>Ф Основные режимы работы                                                                                                    | <ul> <li>* Здесь и в других частях Справки фраза «нажмите кнопку» или «кликните мышью» означает следующую последовательность</li> <li>• установите курсор мыши на указанную кнопку, иконку или строку списка;</li> <li>• нажмите, а затем отпустите кнопку мыши.</li> <li>Всем специальным терминам, используемым в Справке, даны определения в том параграфе, где они впервые упомянуты. Если</li> </ul> |  |  |  |  |
|                                                                                                    | Справка содержит полное<br>Руководство пользователя прог-<br>раммы «Сравнение систем».                                                                                                    |  |  |  |  |

## завершена.

# Демонстрация возможностей программы «Сравнение систем»